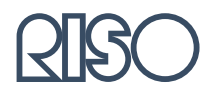

## Guia de manutenção do Finalizador HC

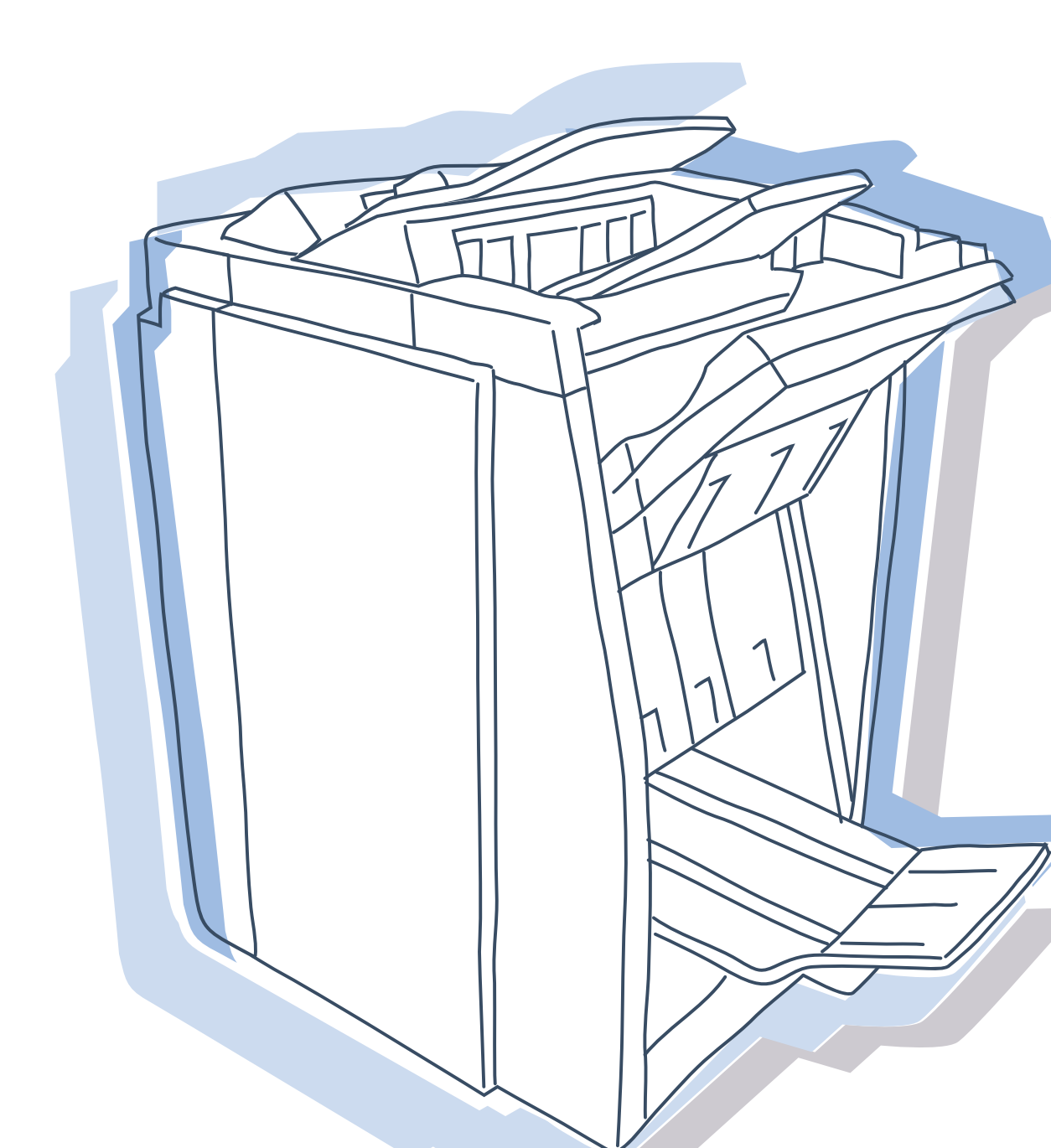

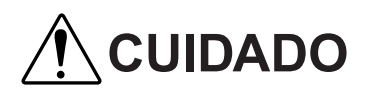

Por questões de segurança, leia esta Manual antes de utilizar este produto.

Depois de ler este manual, mantenha-o dispon'vel para consulta.

## Nota relativa à legislação e normas

#### Impressora a cores de alta velocidade

Modelo: HC5500T

#### Este produto contém um sistema RFID (identificação por radiofrequência).

Modelo: 444-59005

Direitos de autor © 2006 RISO KAGAKU CORPORATION

## Prefácio

Bem-vindo a este mundo de produtos!

Esta máquina é um finalizador que é ligado a uma impressora fabricada pela nossa empresa e cujas funções são agrafar, perfurar e coser os documentos impressos.

#### Acerca deste manual

Notas

- 1) Nenhuma parte deste manual poderá ser reproduzida sem autorização prévia.
- 2) Por questões de melhoramento deste produto, este manual está sujeito a alterações sem aviso prévio.
- 3) Salientamos que a RISO não se responsabiliza por qualquer influência que a utilização deste manual ou unidade possam provocar.
- 4) Para obter instruções relativas ao funcionamento da impressora e do driver da impressora, fabricados pela nossa empresa, consulte os manuais fornecidos com a impressora.
- 5) Para digitalizar originais em papel utilizando um scanner opcional, consulte a Ajuda do painel táctil opcional.
- 6) Neste manual, o número de folhas baseia-se no papel exclusivo  $(A4 / 85 \text{ g/m}^2)$ .

#### Marcas comerciais

Todos os nomes de produtos e empresas indicados neste manual são marcas comerciais ou marcas comerciais registadas das respectivas empresas.

#### Explicação dos símbolos

Os símbolos que se seguem são utilizados neste manual para descrever funções, funcionamento e notas.

Antes de iniciar a explicação do - funcionamento, o texto explica as funções ou restrições de uma função.

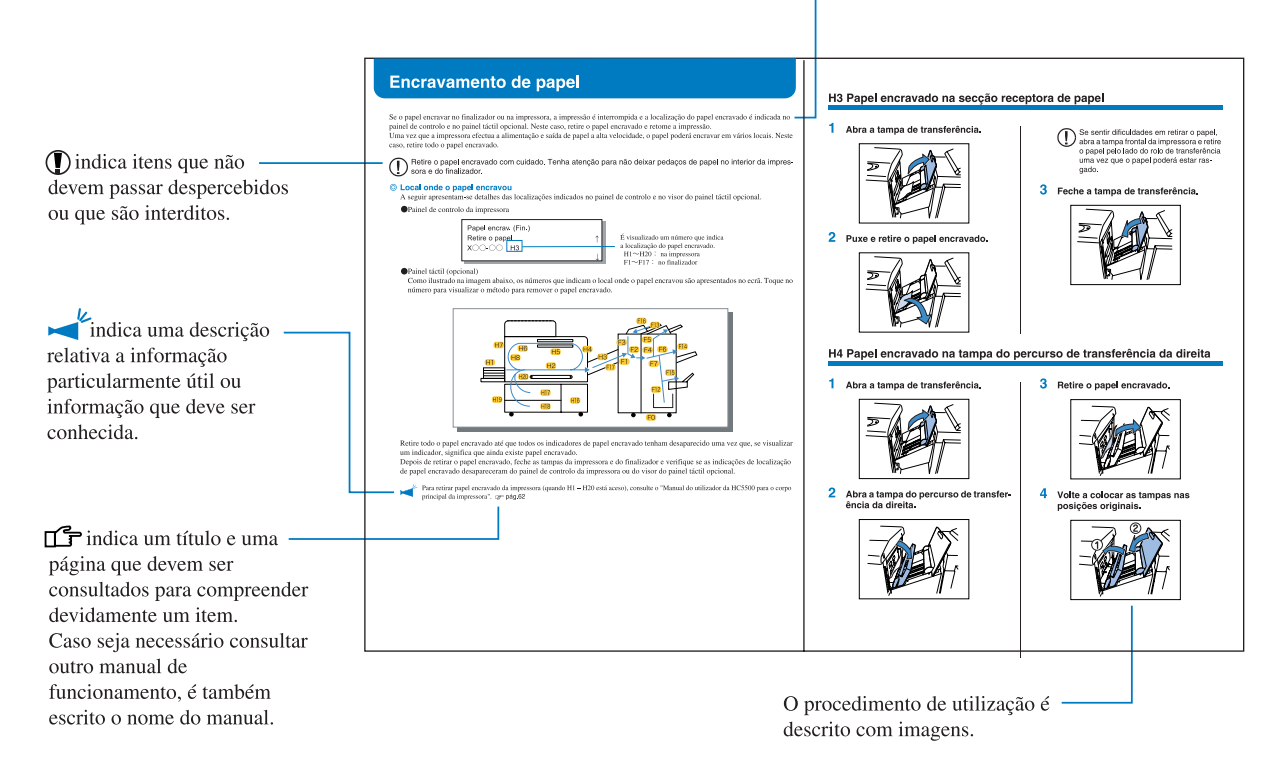

▲ Cuidado! e ▲ Perigo! constituem avisos de segurança. Leia estes itens antes de utilizar esta máquina.

Esta secção descreve os itens que devem ser seguidos para uma utilização segura da máquina. Leia esta secção.

#### Símbolos de advertência

Para utilizar devidamente a máquina e para prevenir lesões em pessoas e danos em bens, são utilizados os seguintes símbolos de advertência. Leia o significado dos símbolos para compreendê-los e, de seguida, leia este manual.

| <u>/</u> Cuidado! | Indica que um manuseamento incorrecto, ignorando este símbolo, poderá provocar morte ou graves lesões em pessoas.  |  |  |
|-------------------|----------------------------------------------------------------------------------------------------|--|--|
| A Perigo!         | Indica que um manuseamento incorrecto, ignorando este símbolo, poderá provocar lesões em pessoas ou danos em bens. |  |  |

#### Exemplo de ícones

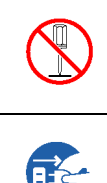

O símbolo 🚫 indica uma acção interdita. A acção interdita em questão está desenhada dentro ou próximo do símbolo. (A imagem da esquerda indica a interdição de desmontagem.)

O símbolo indica uma acção forçada ou uma instrução. A instrução em questão está desenhada no símbolo. (A imagem da esquerda indica uma instrução para retirar a ficha de alimentação da tomada.)

#### Local de instalação

#### A Perigo!

Esta máquina pesa, aproximadamente 440 kg (valor máximo com todas as opções). Coloque a máquina sobre uma superfície plana e estável.

Caso contrário, a máquina poderá ficar inclinada, provocando lesões.

- Não coloque a máquina num local poeirento ou húmido.
   Caso contrário, poderá ocorrer incêndio ou choque eléctrico.
- Não coloque a unidade num local sujeito a derrames ou salpicos de água. Caso entre água na unidade, poderá ocorrer incêndio ou choque eléctrico.

#### Ligação à alimentação eléctrica

#### <u>∕</u>∩Cuidado!

- Instale a máquina junto à tomada de parede para evitar a utilização de uma extensão entre a máquina e a tomada. Caso seja absolutamente necessário utilizar uma extensão, não utilize uma com um comprimento superior a 5 m, caso contrário, poderá ocorrer incêndio ou choque eléctrico.
- Não danifique nem modifique o cabo de alimentação eléctrica. Colocar um objecto pesado sobre o cabo, puxá-lo ou dobrá-lo com força poderá danificá-lo, resultando em incêndio ou choque eléctrico.
- O cabo de alimentação fornecido com este produto apenas pode ser utilizado nesta máquina. Não o utilize para qualquer outro produto eléctrico. Poderá ocorrer incêndio ou choque eléctrico.
- Não manuseie o cabo com mãos húmidas, caso contrário, poderá ocorrer um choque eléctrico.

#### A Perigo!

- Não puxe pelo cabo para o desligar. Caso contrário, poderá ficar danificado e ocorrer incêndio ou choque eléctrico. Certifique-se de que puxa pela ficha para desligar o cabo.
- Se não for utilizar a máquina durante um longo período de tempo, por exemplo, devido a vários dias de feriado seguidos, desligue o cabo de alimentação eléctrica da tomada, por questões de segurança.
- Desligue a ficha na tomada mais do que uma vez por ano e limpe os pinos da ficha, bem como a área circundante. A poeira concentrada nestas áreas poderá resultar em incêndio.

#### Manuseamento

#### <u>∧</u>Cuidado!

- Não coloque recipientes com água ou objectos metálicos sobre a máquina. Caso caia água ou objectos metálicos para o interior da máquina, poderá ocorrer incêndio ou choque eléctrico.
- Não coloque qualquer fonte de chamas desprotegidas como, por exemplo, uma vela, sobre a unidade.
- Não insira nem deixe cair qualquer objecto metálico ou substâncias inflamáveis para o interior da máquina através de qualquer abertura. Poderá ocorrer incêndio ou choque eléctrico.
- Não retire as tampas, caso contrário, poderá apanhar um choque eléctrico através do contacto com componentes de alta tensão.
- Não tente desmontar nem modificar a máquina, caso contrário, poderá ocorrer incêndio ou choque eléctrico.
- Se a máquina estiver a produzir calor em excesso, fumo ou um odor desagradável, desligue-a imediatamente, retire a ficha do cabo de alimentação eléctrica da tomada e contacte o seu representante de assistência, porque poderá ocorrer um incêndio ou choque eléctrico.
- Se cair alguma coisa para o interior da máquina, desligue imediatamente o interruptor de alimentação eléctrica principal, retire a ficha do cabo de alimentação eléctrica da tomada e contacte o seu representante de assistência. Se continuar a utilizar a máquina, poderá ocorrer incêndio ou choque eléctrico.

#### A Perigo!

- Nunca coloque as mãos ou os dedos nas aberturas à volta da bandeja de folhas de capa e da bandeja de empilhamento enquanto a máquina estiver a funcionar, caso contrário, poderão ocorrer lesões.
- Para deslocar a máquina, contacte o seu representante de assistência. Tentar deslocar a máquina à força poderá dar origem a que caia, resultando em lesões em pessoas.
- Tenha muito cuidado ao retirar agrafos encravados para não ferir os dedos.

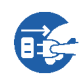

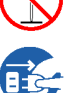

## Antes de utilizar

Esta secção explica as precauções que deverá ter em conta ao utilizar a máquina.

#### Local de instalação

- O local de instalação é determinado mediante consulta ao cliente no momento da entrega.
- Contacte o seu representante de assistência antes de deslocar a máquina.
- Evite instalar a máquina nos locais indicados abaixo. A não observância desta precaução poderá resultar na avaria da máquina ou em lesões em pessoas.
  - Locais que estejam sujeitos a uma alteração súbita da temperatura.
  - Locais extremamente quentes e húmidos ou locais frios e secos.
  - Locais aquecidos ou locais expostos a ar frio directo, ar quente directo ou a calor irradiado directo.
  - Locais com pouca ventilação.
  - Locais poeirentos.
  - Locais que estejam sujeitos a vibrações frequentes.

#### Ambiente de funcionamento

- Instale a máquina num local em que o nivelamento cumpra as seguintes condições. Frente para trás: 3 mm ou menos Lado a lado: 3 mm ou menos
- As condições ambientes adequadas são indicadas abaixo. Variação de temperatura: 15°C a 30°C Variação de humidade: 40% a 70% (sem condensação)

#### Dimensões gerais

É necessário espaço para abrir a bandeja de brochuras.

<sup>k</sup> The dimensions are expressed in mm.

Dimensões do sistema HC completo (mm)

|               | Largura | Profun-<br>didade | Altura (*) | Observações                                                                                      |
|---------------|---------|-------------------|------------|--------------------------------------------------------------------------------------------------|
| Estado normal | 2,633   | 743               | 1,165      | Da extremidade da bandeja alimentadora padrão à extremidade da bandeja de brochuras              |
| Aberto        | 2,633   | 1,278             | 1,335      | Para abrir/fechar a bandeja alimentadora no suporte<br>e na tampa do compartimento dos tinteiros |

\*: Não se inclui o visor do painel táctil opcional.

#### Manuseamento da máquina

- Não desligue o interruptor de alimentação eléctrica principal da impressora nem retire a ficha do cabo de alimentação da tomada enquanto a máquina estiver a funcionar.
- Não abra quaisquer tampas enquanto a máquina estiver a funcionar.
- Não desloque a máquina.
- A máquina possui componentes de precisão e de transmissão no seu interior. Não utilize a máquina para outros fins diferentes dos descritos neste manual.
- Não coloque objectos pesados sobre a máquina nem aplique choques na mesma.
- Tenha o cuidado de abrir e fechar qualquer tampa com cautela.

#### Ligação à alimentação eléctrica

- Ligue devidamente a ficha de alimentação eléctrica à tomada eléctrica para evitar uma ligação incorrecta.
- Instale a máquina junto a uma tomada eléctrica.
- Utilize apenas o cabo de alimentação fornecido pelo vendedor do finalizador ou utilize um cabo com protecção terra, com um comprimento não superior a 4,5 m, uma potência nominal não inferior à do finalizador e autorizado no país onde é utilizado.

#### Acerca dos conectores

• A tensão permitida para todos os conectores de entrada/saída é de 5 V.

#### Memorização do formato do papel

É possível memorizar formatos de papel não padronizados na impressora ou no controlador. Se for utilizar papel não padronizado, certifique-se de que memoriza o formato. É possível memorizar até cinco formatos na impressora e 20 no controlador.

Os formatos de papel podem ser memorizados são indicados a seguir. No entanto, os formatos de papel que podem ser utilizados diferem em conformidade com as funções do finalizador que serão utilizadas.

#### • Formatos de papel que podem ser memorizados

|                                                               | Largura (Vertical) | Comprimento (Horizon-<br>tal) |
|---------------------------------------------------------------|--------------------|-------------------------------|
| Formatos de papel que podem ser<br>memorizados na impressora  | 100 - 330mm        | 148 - 488mm                   |
| Formatos de papel que podem ser<br>memorizados no controlador | 90 - 316mm         | 148 - 460mm                   |

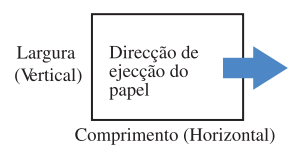

#### ◎ Relação entre as funções do finalizador e os formatos de papel que podem ser utilizados

|                                             | Largura (Vertical) | Comprimento (Horizontal) |
|---------------------------------------------|--------------------|--------------------------|
| Brochura                                    | 210 - 316mm        | 280 - 457mm              |
| Agrafador                                   | 203 - 297mm        | 182 - 432mm              |
| Impressão para a bandeja de<br>empilhamento | 182 - 316mm        | 182 - 460mm              |
| Saída de desvio                             | 203 - 297mm        | 182 - 460mm              |
| 2 dobras                                    | 210 - 316mm        | 280 - 457mm              |

The second second secon

📽 "Manual do utilizador HC para a consola" "Configuração do controlador 2" "Indicação do formato personaliz."

"Função do finalizador" "pág.2

## Nome do componente

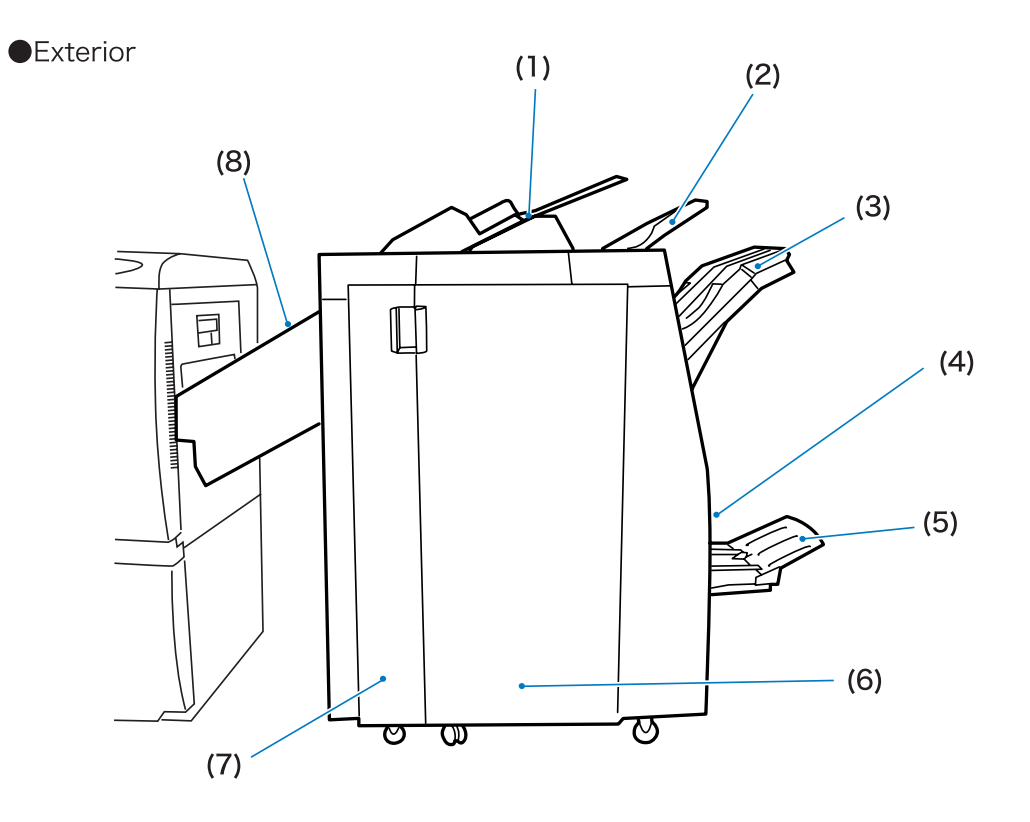

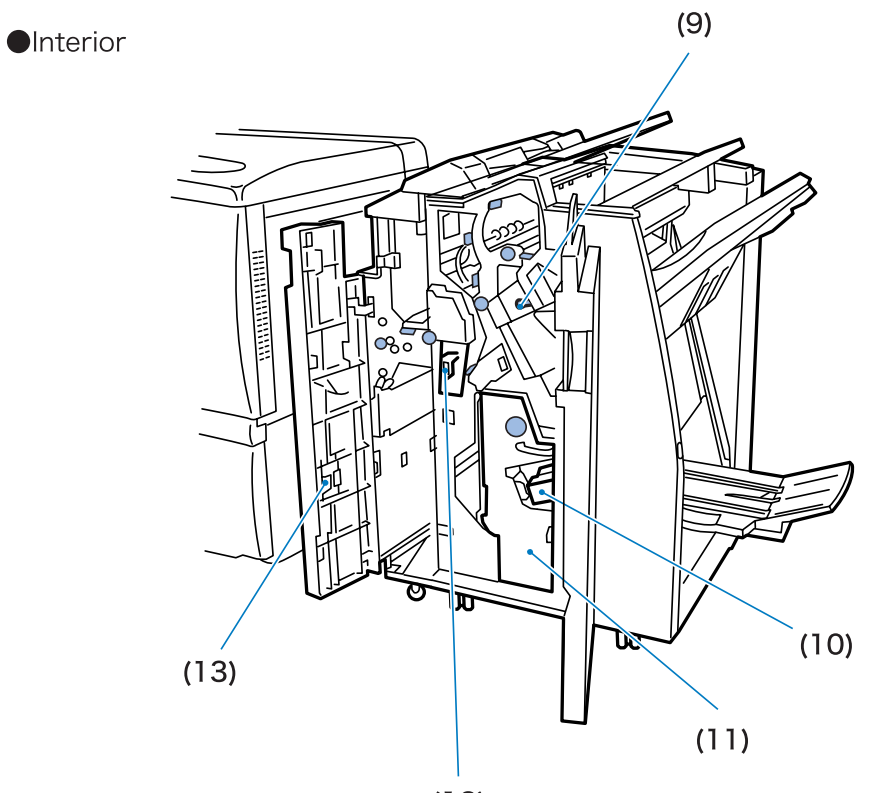

(12)

|      | Nome do compo-<br>nente                           | Função                                                                                                    |
|------|---------------------------------------------------|----------------------------------------------------------------------------------------------------|
| (1)  | Bandeja de folhas de capa                         | Coloque o papel utilizado como capa ou contracapa.<br><sup>(*)</sup> pág.2<br>O papel colocado aqui não é impresso.                                                                                                    |
| (2)  | Bandeja superior                                  | Se as funções do finalizador não forem utilizadas ou se a bandeja de saída<br>não for especificada a partir do driver da impressora, os documentos<br>impressos saem aqui.<br>Capacidade de papel: 500 folhas (*)                                                                                                 |
| (3)  | Bandeja de empilha-<br>mento                      | Se as funções Agrafador ou Saída de desvio forem utilizadas, os docu-<br>mentos impressos saem aqui. Mesmo que estas funções não sejam utiliza-<br>das, esta bandeja pode ser especificada como a bandeja de saída a partir<br>do driver da impressora.<br>Capacidade de papel:2000 folhas (ou 200 conjuntos) (*) |
| (4)  | Botão Impressão                                   | Prima para retirar documentos impressos que saem na bandeja de brochu-<br>ras de modo a que a bandeja se desloque para uma posição que facilite a<br>remoção dos documentos impressos.                                                                                                    |
| (5)  | Bandeja de brochuras                              | As brochuras ou os documentos impressos com duas dobras saem aqui.<br>Capacidade de papel: 20 conjuntos (*)                                                                                                    |
| (6)  | Tampa do lado direito                             | -                                                                                                    |
| (7)  | Tampa do lado esquerdo                            | -                                                                                                    |
| (8)  | Tampa de transferência                            | Se o papel encravar quando está a ser transferido da impressora para o finalizador, abra esta tampa e retire o papel encravado.                                                                                                    |
| (9)  | Cartucho de agrafos                               | É instalado um cartucho de agrafos. Retire-o para substituir agrafos ou retirar agrafos encravados.                                                                                                    |
| (10) | Cartucho de agrafos para<br>encadernação central  | São instalados dois cartuchos de agrafos para brochuras. Retire-os para<br>substituir agrafos ou retirar agrafos encravados.<br>@pág.44 @pág.47                                                                                                    |
| (11) | Unidade de brochuras                              | -                                                                                                    |
| (12) | Caixa de desperdícios na<br>unidade de perfuração | Os pedaços de papel produzidos durante a perfuração são recolhidos aqui.<br>Retire para descartar os pedaços de papel.<br>@pág.48                                                                                                    |
| (13) | Armazenamento do car-<br>tucho de agrafos         | Guarde os cartuchos de agrafos aqui.                                                                                                    |

\* A capacidade de papel depende do formato, do tipo e da orientação do papel.

## Aplicações do finalizador

#### Adicionar capa

Permite adicionar uma capa e/ou contracapa aos documentos impressos. @pág.2

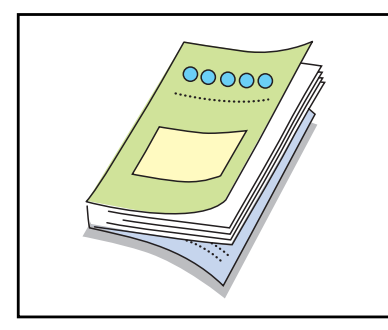

#### Agrafador

Os documentos impressos são agrafados. @pág.6

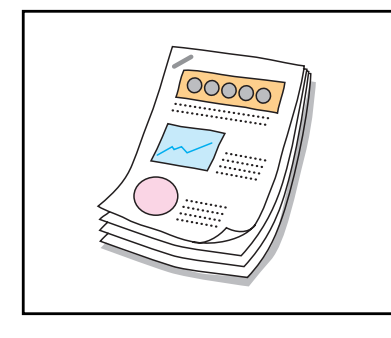

#### Perfuração

Os documentos impressos são perfurados. @ pág.8

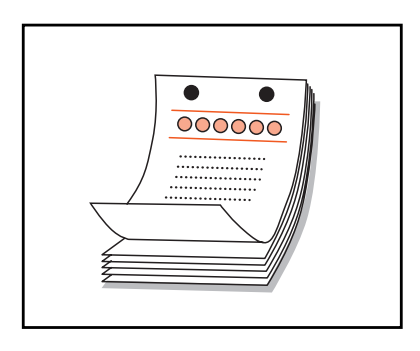

Se o Finalizador A HC estiver ligado, é possível perfurar 2 ou 3 orifícios.

Se o Finalizador B HC estiver ligado, é possível perfurar 2 ou 4 orifícios. Papel dobrado (2 dobras)

São feitas 2 dobras para dentro nos documentos impressos. @ pág.11

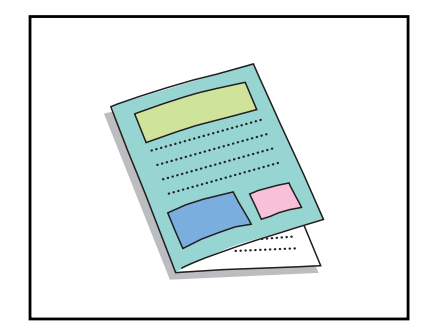

#### Brochura

São criadas brochuras de 2 dobras. Também é possível proceder à encadernação central com a função Agrafador. « pág.13

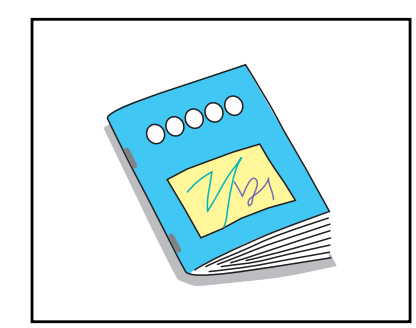

#### Saída de desvio

Os documentos impressos são enviados para a bandeja de empilhamento com posicionamento desviado. @ pág.15

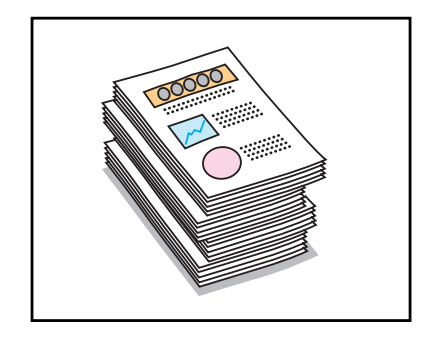

| Capítulo1  | Aplicações do finalizador                               | <br>1  |
|------------|---------------------------------------------------------|--------|
| Funções do | o finalizador                                           | <br>2  |
| Adicion    | nar capa                                                | <br>2  |
| Agrafad    | dor                                                     | <br>6  |
| Perfura    | ação                                                    | <br>8  |
| Papel d    | dobrado                                                 | <br>11 |
| Brochur    | ura                                                     | <br>13 |
| Bandeja    | ja de saída                                             | <br>15 |
| Saída d    | de desvio                                               | <br>15 |
| Exemplo de | e utilização do finalizador                             | <br>16 |
| Exempl     | blo 1: Preparação de material agrafado para uma reunião | <br>16 |
| Exempl     | blo 2: Criação de um folheto com encadernação central   | <br>18 |
| Exempl     | olo 3: Criação de panfletos com 2 dobras para dentro    | <br>21 |

#### Capítulo2 Detecção e resolução de problemas .....23

| Explicação sobre os erros apresentados no visor                              | . 24 |
|------------------------------------------------------------------------------|------|
| Mensagem de erro e símbolos de erro                                          | 24   |
| Encravamento de papel                                                        | . 28 |
| H3 Papel encravado na seccão receptora de papel                              | 30   |
| H4 Papel encravado na tampa do percurso de transferência da direita          | 30   |
| F1                                                                           | 31   |
| F2                                                                           | 32   |
| F3                                                                           | 33   |
| F4                                                                           | 34   |
| F5                                                                           | 35   |
| F6                                                                           | 36   |
| F7                                                                           | 37   |
| F12                                                                          | 38   |
| F13                                                                          | 39   |
| F14                                                                          | 39   |
| F15                                                                          | 40   |
| F16                                                                          | 41   |
| F17                                                                          | 42   |
| Acabaram os agrafos.                                                         | . 43 |
| Para o cartucho de agrafos UR1                                               | 43   |
| Para o cartucho de agrafos UR2 ou UR3                                        | 44   |
| Agrafagem incorrecta                                                         | . 45 |
| Para o cartucho de agrafos UR1                                               | 46   |
| Para o cartucho de agrafos UR2 ou UR3                                        | 47   |
| A caixa de desperdícios da unidade de perfuração está cheia de pó resultante |      |
| da perfuração                                                                | . 48 |
| Outros problemas                                                             | . 49 |
| O finalizador não funciona.                                                  | 49   |
| O finalizador não funciona de acordo com a configuração                      | 49   |

## Capítulo3 Anexo 51 Consumíveis 52 Acerca dos consumíveis 52 Tipos de consumíveis 52 Especificações 53

## Capítulo1 Aplicações do finalizador

Este capítulo descreve as aplicações e as principais funções do finalizador.

Consulte detalhes sobre o método de utilização e de configuração do driver da impressora no "Manual do utilizador da série HC5500 para o driver da impressora".

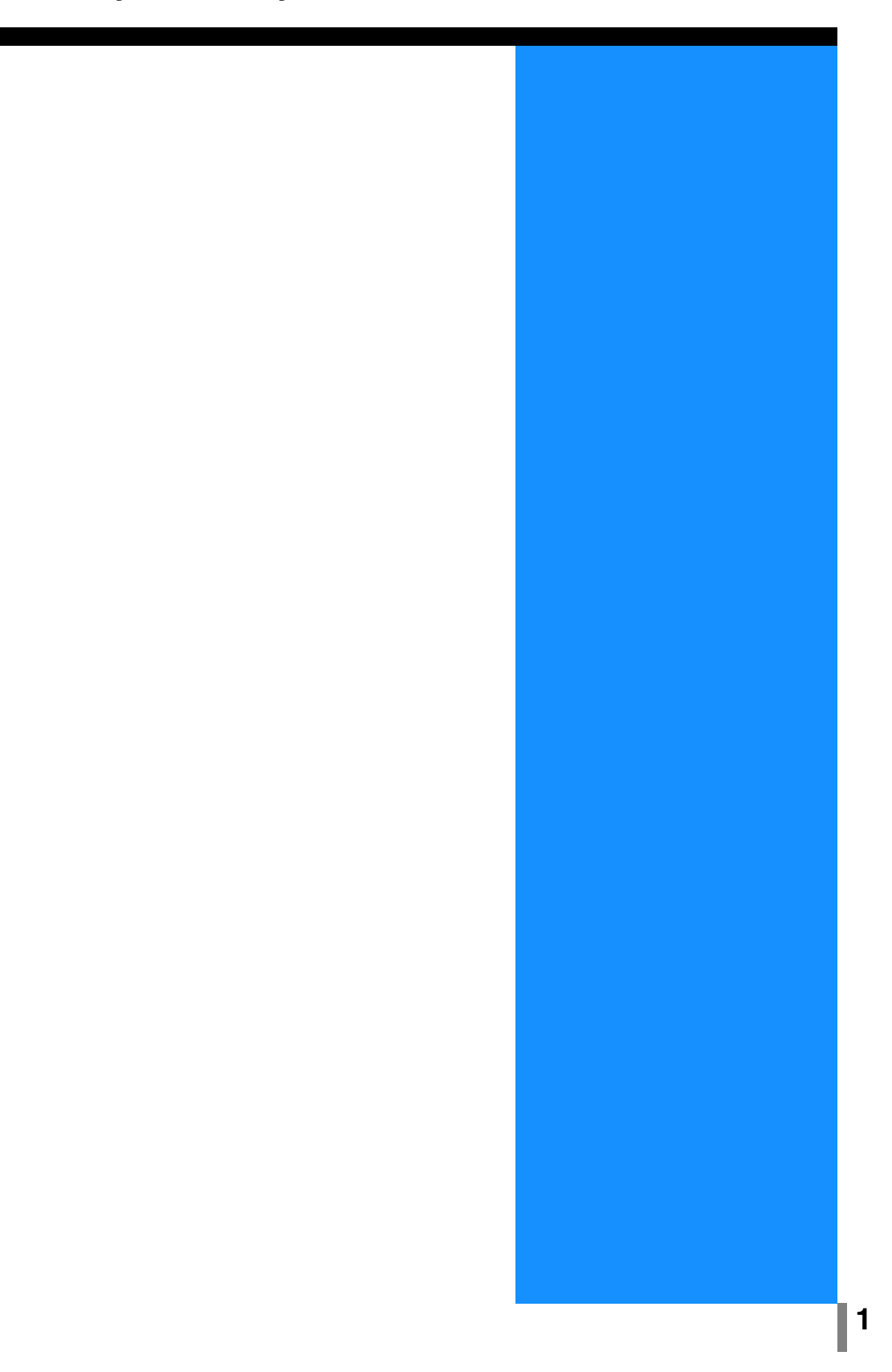

## Funções do finalizador

Esta secção descreve as principais funções do finalizador.

Para configurar as funções descritas aqui, utilize o separador [Finalizador] do driver da impressora.

#### Adicionar capa

Permite adicionar uma folha de papel impresso ou outro tipo de papel ao corpo dos documentos impressos como capa e/ou contracapa. Coloque as tampas na bandeja de folhas de capa do finalizador ou na bandeja intermédia da impressora.

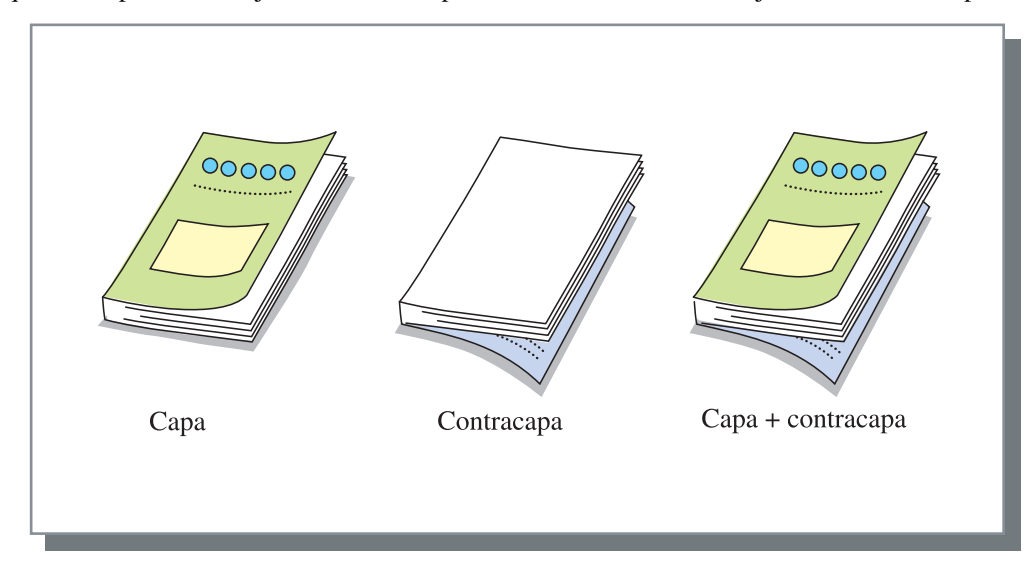

◎ Tipos de papel que podem ser utilizados para adicionar capa

• Formato do papel e orientação de colocação do HC5500:

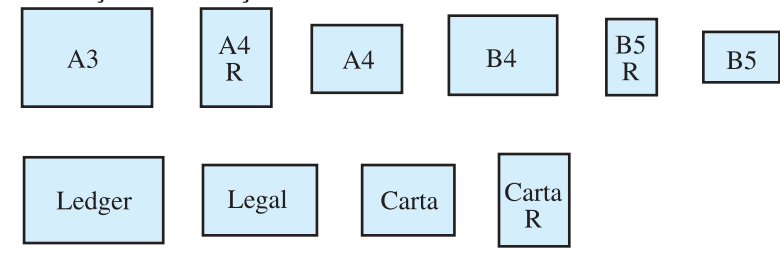

 Peso do papel: Para a bandeja de folhas de capa: 60g/m<sup>2</sup> a 220g/m<sup>2</sup> Para a bandeja intermédia (bandeja alimentadora padrão): 60g/m<sup>2</sup> a 210g/m<sup>2</sup> Para a bandeja intermédia (Bandeja1/Bandeja2): 60g/m<sup>2</sup> a 104g/m<sup>2</sup>

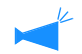

• É possível colocar até 200 folhas na bandeja de folhas de capa.

- Se [Brochura] estiver [Lig.] não é possível adicionar contracapas.
- Se a opção [Separar livros] for configurada em Detalhes de [Brochura], não é possível adicionar capas nem contracapas.
- O formato do papel que pode ser colocado como capa é igual ao formato para o corpo dos documentos impressos. Se colocar capas com um formato diferente do corpo dos documentos impressos, configure o formato do papel colocado na bandeja (bandeja de folhas de capa/bandeja intermédia) para o formato de [Formato papel saída] no separador [Esquema] do driver da impressora. No entanto, não configure [Auto].

"4.1/4.2/4.3 Bandeja padrão" no "Manual do utilizador da HC5500 para o corpo principal da impressora" \* "4.11 Bandeja de capas" no "Manual do utilizador da HC5500 para o corpo principal da impressora"

- Não é possível utilizar papel de formato irregular como capa.
- Se colocar capas na bandeja intermédia, é necessário proceder a uma configuração prévia.
  - 🖙 "5.3 Papel de separação" no "Manual do utilizador da HC5500 para o corpo principal da impressora"

#### O Configuração da impressora relacionada com esta função

- 4.1 Bandeja padrão/4.2 Bandeja 1 /4.3 Bandeja 2
- 4.11 Bandeja de capas
- 5.3 Papel de separação

#### O Configuração do driver da impressora relacionada com esta função

• Formato papel saída no separador [Esquema]

#### • Método para a colocação de capas

Dependendo da combinação de funções do finalizador, coloque as capas com o lado impresso para cima ou para baixo.

- Para adicionar capas a brochuras: Coloque as capas com o lado impresso para baixo de modo a que a primeira página se encontre no lado esquerdo.
- Para adicionar capas a outro tipo de documentos impressos para além de brochuras (agrafador, perfuração, etc.): Coloque as capas com o lado impresso para cima de modo a que a posição de agrafagem ou perfuração se encontre no lado direito.
- Se utilizar a bandeja de folhas de capa do finalizador, coloque as capas como ilustrado a seguir.

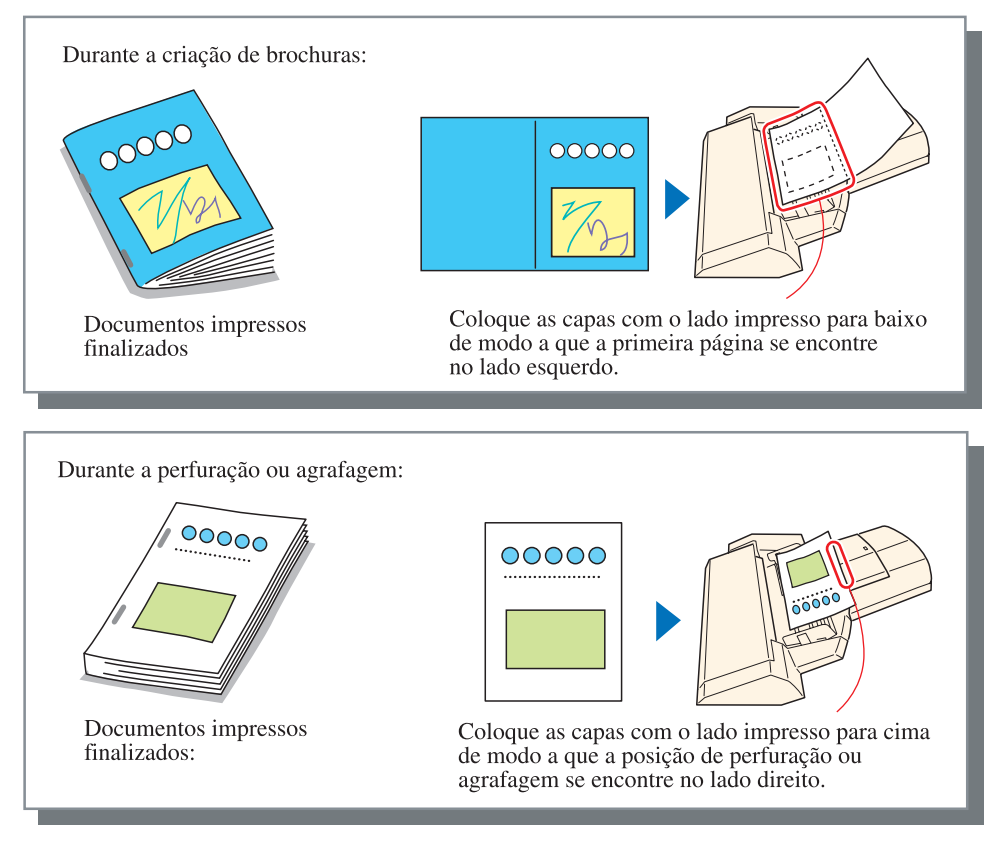

• Se utilizar a bandeja intermédia da impressora, coloque as capas como ilustrado a seguir.

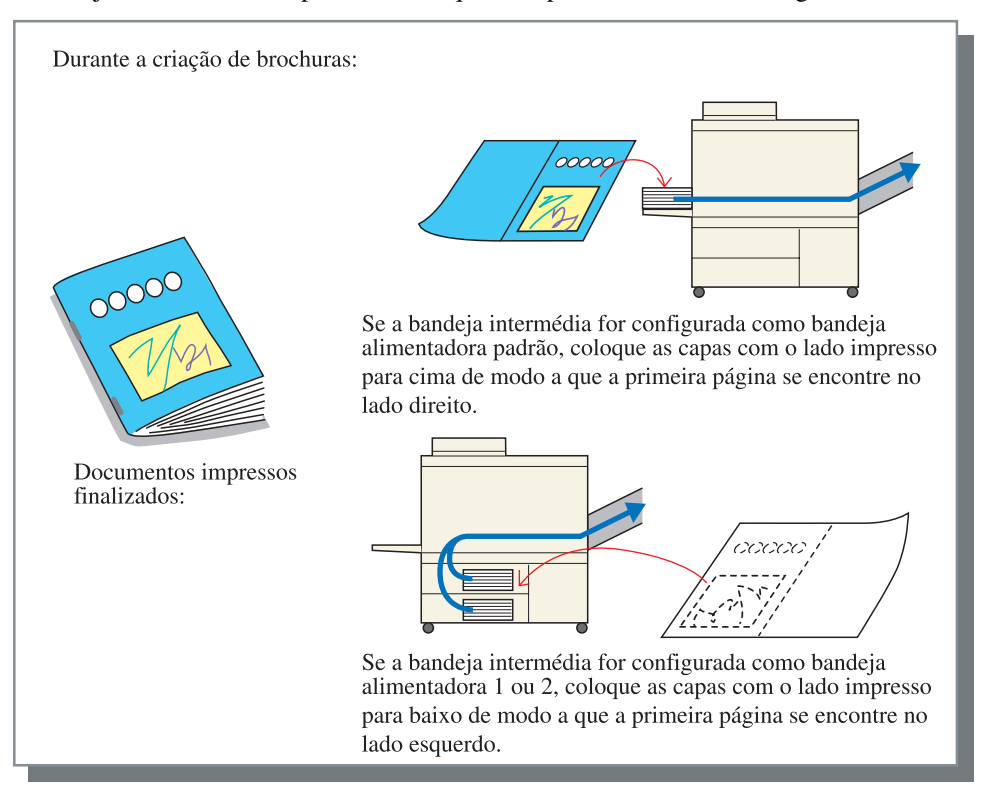

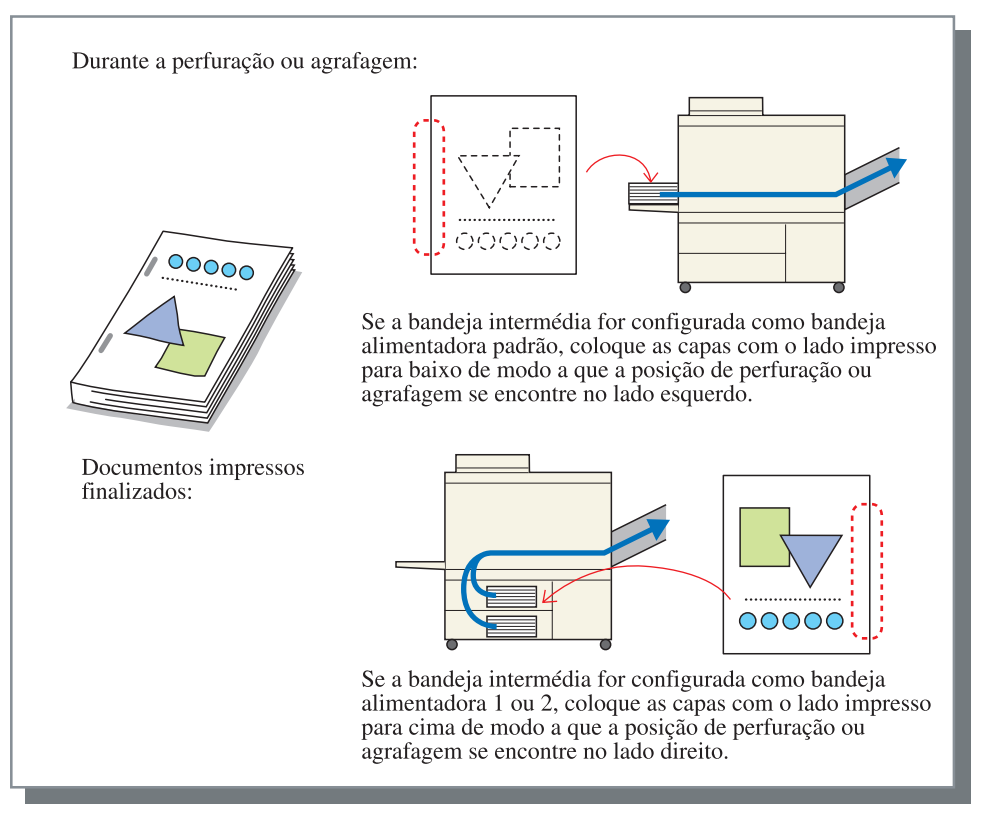

#### • Fluxo do papel

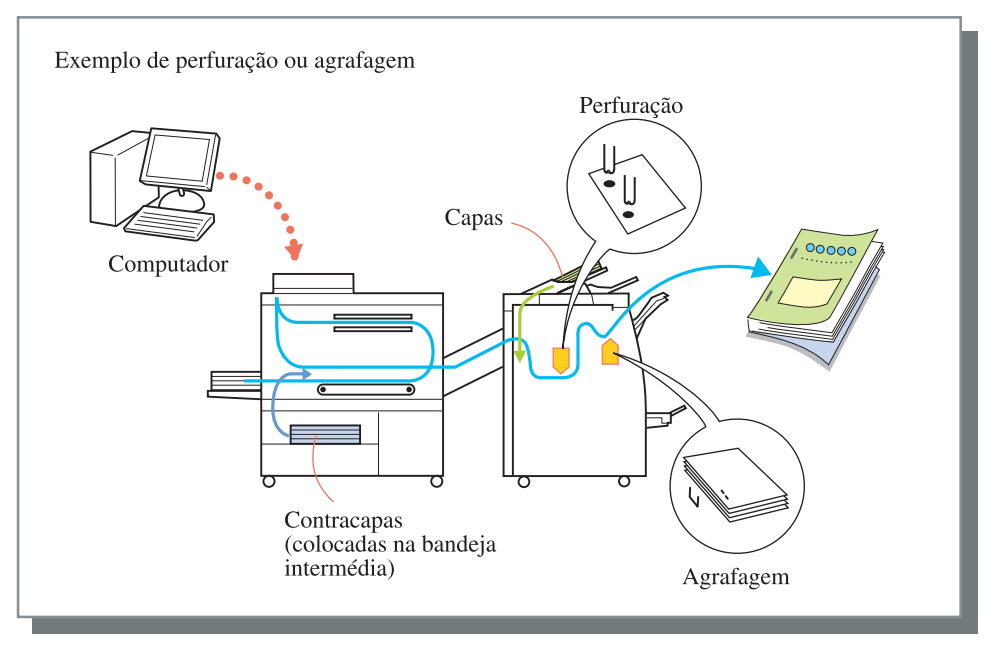

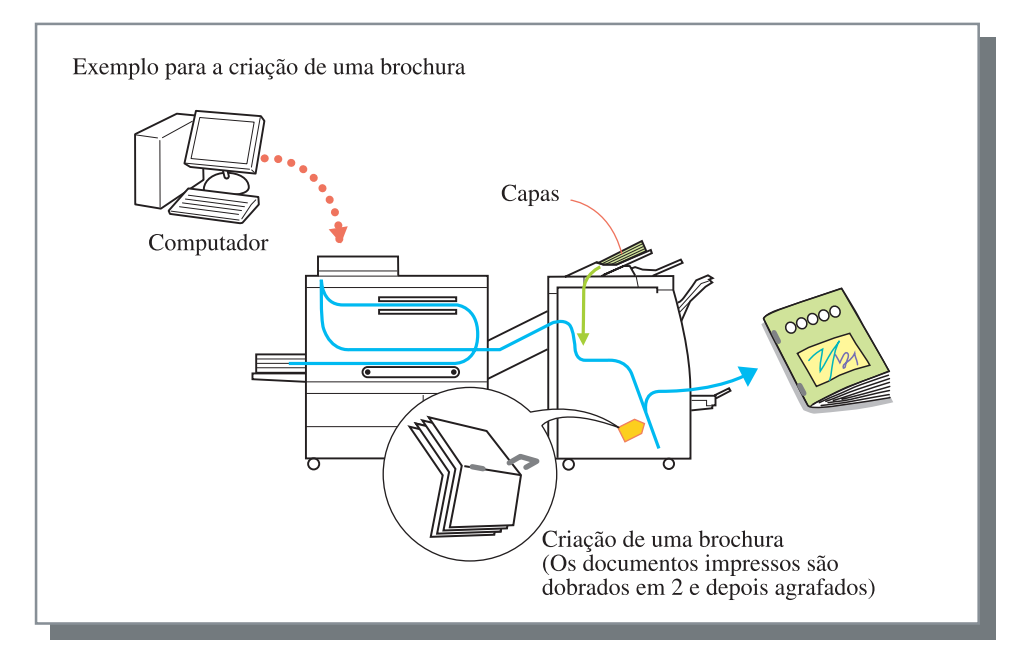

#### Agrafador

Permite agrafar até 100 folhas numa posição especificada.

A configuração inicial é [Deslig.].

Consulte o formato do papel e a orientação de colocação na @pág.10

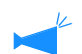

Os documentos impressos agrafados são enviados para a bandeja de empilhamento.

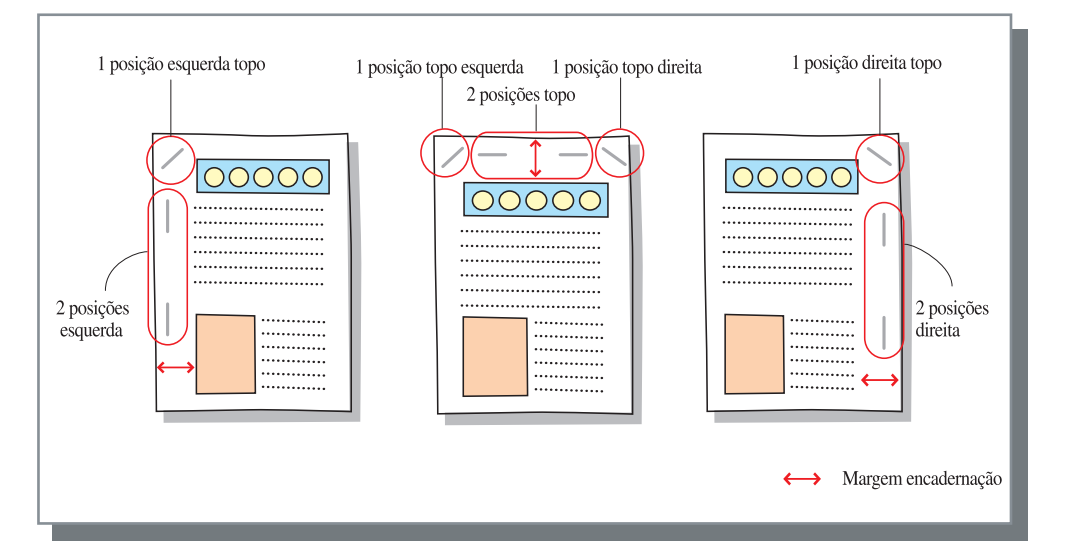

O Tipos de papel que podem ser utilizados para agrafar

• Tipo de papel e orientação de colocação:

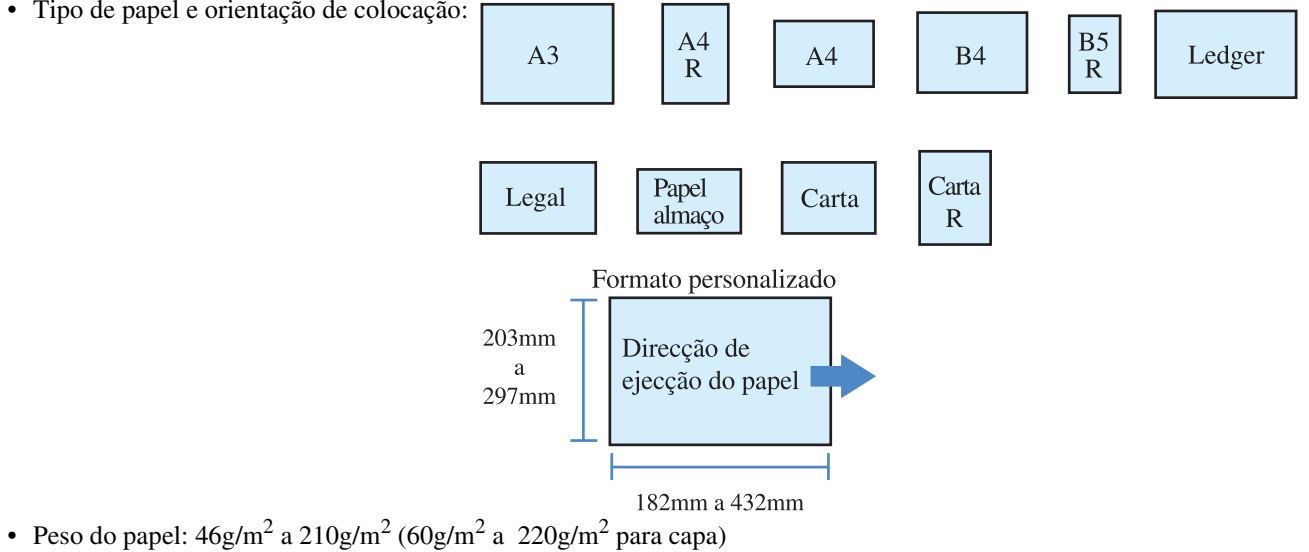

#### O Número máximo de folhas a agrafar

- Para A4, A4-R, B5-R, carta e Carta-R: 2 a 100 folhas
- · Para formatos padrão para além dos acima indicados: 2 a 65 folhas
  - Se o número de folhas ultrapassar o número máximo permitido para a agrafagem, as folhas impressas são enviadas para a bandeja ٠ de empilhamento sem serem agrafadas.
  - Para o papel a seguir ilustrado, o número máximo permitido para a agrafagem é de 2 a 65 folhas.
    - Papel como uma largura na direcção de ejecção de 216 mm ou mais
    - Paper com um tamanho superior a 297 mm de compimento e 216 mm de largura

#### • Margem de encadernação e redução automática

Se o original não possuir margens para agrafar, é possível criar uma.

A margem de encadernação pode ser configurada entre 0 e 50 mm em incrementos de 1 mm.

Se a imagem ultrapassar a área impressa devido à configuração da margem, pode ligar a opção [Redução automática] para reduzir o tamanho da imagem automaticamente.

| Original | Redução automática: Lig.     | Redução automática: Deslig. |
|----------|------------------------------|-----------------------------|
|          | ↔<br>Margem encadernação Mar | rgem encadernação           |

#### ● Relação com a perfuração

A função Agrafador pode ser utilizada com a função Perfuração. As posições de agrafagem seleccionáveis são l imitadas e dependem da configuração de Perfuração.

| Configuração<br>de Perfuração | Posição de agrafagem                                                                                                    |
|-------------------------------|----------------------------------------------------------------------------------------------------|
| Deslig.                       | 2 posições esquerda / 1 posição esquerda topo / 2 posições topo / 1 posição topo<br>esquerda / 1 posição topo direita / 2 posições direita / 1 posição direita topo |
| Esquerda                      | 2 posições esquerda / 1 posição esquerda topo                                                                                                    |
| Торо                          | 2 posições topo / 1 posição topo esquerda / 1 posição topo direita                                                                                                  |
| Direita                       | 2 posições direita / 1 posição direita topo                                                                                                    |

#### • Fluxo do papel

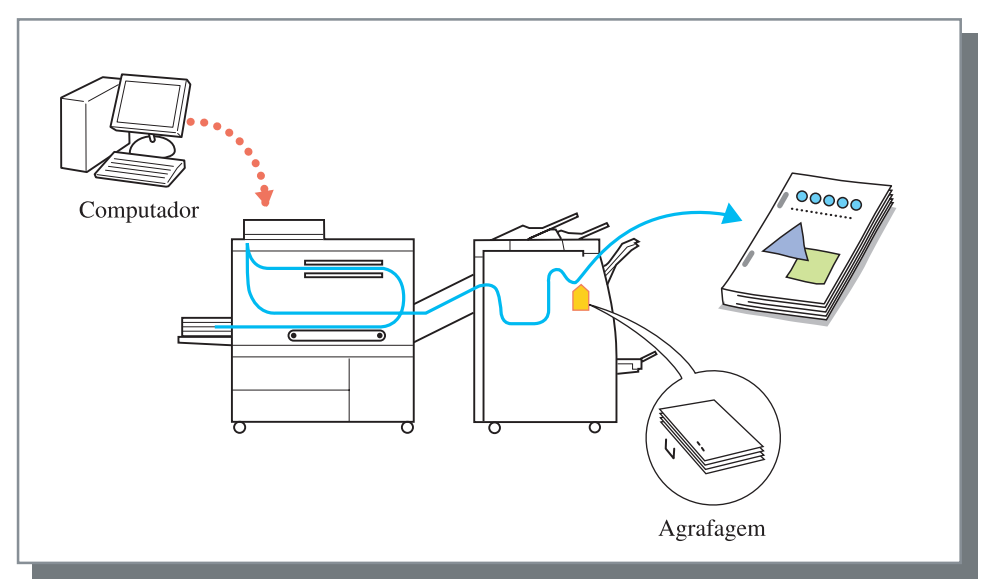

A posição do orifício de perfuração pode ser seleccionada.

Se o Finalizador A HC estiver ligado, é possível perfurar 2 ou 3 orifícios. Se o Finalizador B HC estiver ligado, é possível perfurar 2 ou 4 orifícios.

A configuração inicial é [Deslig.].

Consulte o formato do papel e a orientação de colocação na Pág.10

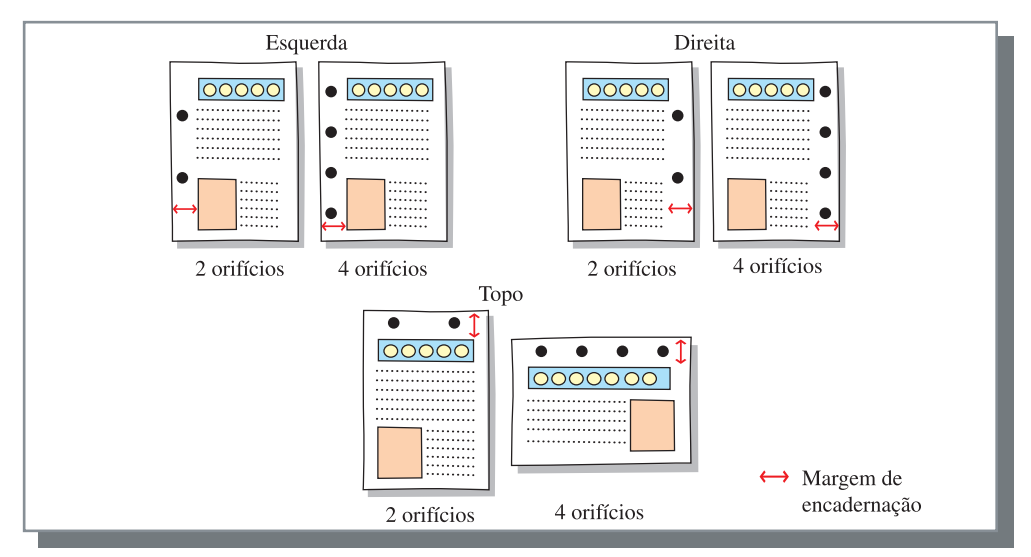

#### • Tipos de papel que podem ser perfurados

| Orifício per-<br>furação                | Formato do papel e orientação de colocação que podem ser utilizados para per-<br>furação |  |  |  |
|-----------------------------------------|------------------------------------------------------------------------------------------|--|--|--|
| 2 orifícios (config-<br>uração inicial) | A3 A4 A4 B4 B5 R                                                                         |  |  |  |
|                                         | Ledger Legal Carta R                                                                     |  |  |  |
| 3 orifícios                             | A3 A4 B4 B5 R Ledger Carta R                                                             |  |  |  |
| 4 orifícios                             | A3 A4 Ledger Carta R                                                                     |  |  |  |

• Peso do papel: 46g/m<sup>2</sup> a 157g/m<sup>2</sup> (até 220g/m<sup>2</sup> para capa)

#### ● Relação com o agrafador

A função Perfuração pode ser utilizada com a função Agrafador. Neste caso, as posições de perfuração seleccionáveis são l imitadas e dependem da configuração do Agrafador.

| Configuração do agrafador                                          | Posição de perfuração |  |
|--------------------------------------------------------------------|-----------------------|--|
| Deslig.                                                            | Esquerda/topo/direita |  |
| 2 posições esquerda / 1 posição esquerda topo                      | Esquerda              |  |
| 2 posições topo / 1 posição topo esquerda / 1 posição topo direita | Торо                  |  |
| 2 posições direita / 1 posição direita topo                        | Direita               |  |

#### O Margem de encadernação e redução automática

Pode ser configurada uma margem de modo a que os orifícios de perfuração não sobreponham a área de imagens.

A margem de encadernação pode ser configurada entre 0 e 50 mm em incrementos de 1 mm.

Se a imagem ultrapassar a área impressa devido à configuração da margem, pode ligar a opção [Redução automática] para reduzir o tamanho da imagem automaticamente.

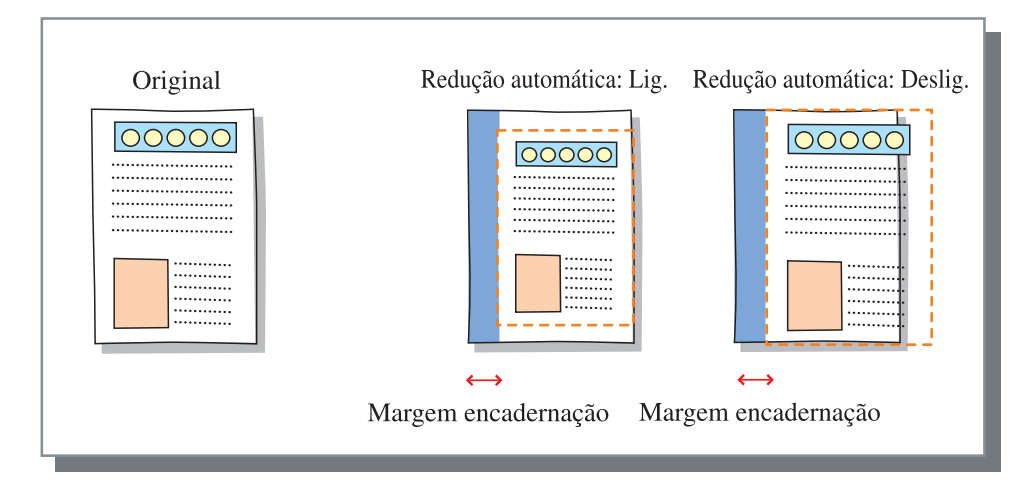

#### • Fluxo do papel

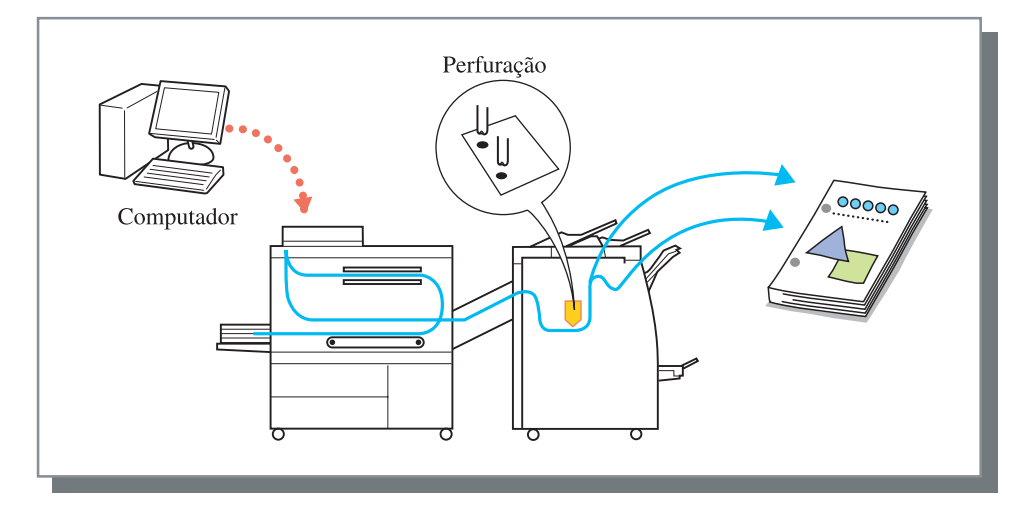

A bandeja para a qual os documentos impressos são enviados muda em conformidade com a configuração de [Bandeja de saída].

#### Relação entre a orientação de colocação do papel na bandeja e a posição para agrafar/perfurar

Para agrafar e perfurar, a largura do papel deverá situar-se entre 203 mm e 297 mm.

Coloque o papel numa bandeja na orientação correcta de modo a que a posição de agrafagem ou perfuração fique perpendicular à direcção de saída do papel. Aorientação de impressão de imagens é automaticamente rodada em conformidade com a posição de agrafagem/perfuração e a orientação de colocação do papel na bandeja.

|                             | Tipo de papel e orientação<br>de colocação na bandeja | A4-R, B5-R, Carta-R        |            | A3, A4, B4, Ledger, Legal, Carta |                              |
|-----------------------------|-------------------------------------------------------|----------------------------|------------|----------------------------------|------------------------------|
|                             |                                                       |                            |            |                                  |                              |
|                             | Original                                              | Vertical                   | Horizontal | Vertical                         | Horizontal                   |
| Imagem de saída<br>do papel | 1 posição esquerda topo/<br>Esquerda                  | °<br>°A                    |            |                                  | ° A                          |
|                             | 1 posição topo esquerda/<br>Topo                      |                            | o<br>ح     | ° V                              |                              |
|                             | 1 posição direita topo/Dire-<br>ita                   | $^{\circ}_{\circ} \forall$ | _          |                                  | $^{\circ}_{\circ}$ $\forall$ |
|                             | 1 posição topo direita/Topo                           | _                          | ۲°°        | o<br>م                           |                              |
|                             | 2 posições topo/Topo                                  |                            | -<br>د     | H<br>H                           |                              |
|                             | 2 posições esquerda/<br>Esquerda                      | °A                         |            | —                                | <br>⊙ A                      |
|                             | 2 posições direita/Direita                            | °₽∀                        |            | —                                | °<br>■ ∀                     |

Se configurar a posição de agrafagem para 1 posição esquerda topo, 1 posição direita topo ou 1 posição topo direita em papel de formato A4-R ou A3, a agrafagem é feita obliquamente.

#### Papel dobrado

Permite utilizar funções de 2 dobras.

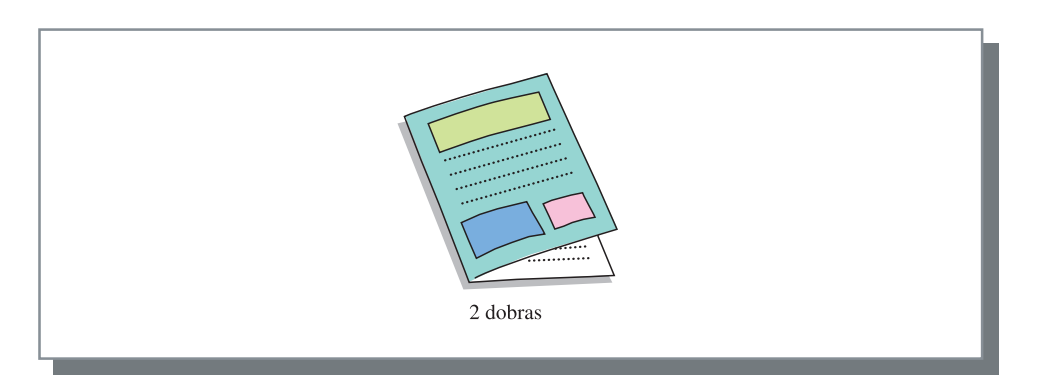

- Tipos de papel que podem ser utilizados para efectuar 2 dobras no papel
  - Tipo de papel e orientação de colocação:

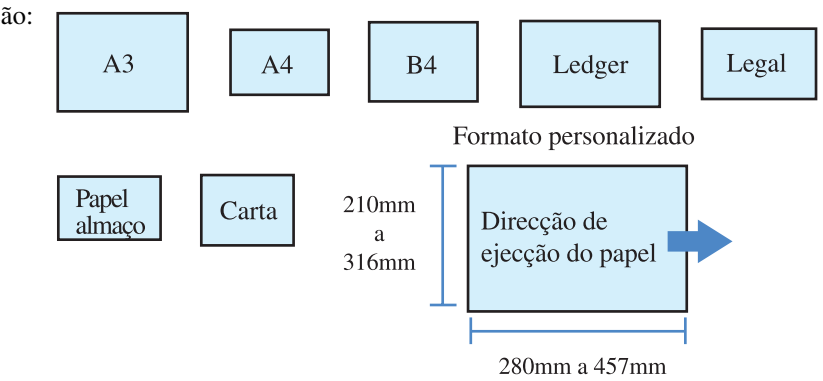

• Peso do papel:  $60g/m^2 a 105g/m^2$ 

#### • Indicação da face de impressão

É possível seleccionar a face de impressão.

- Imprimir dentro (configuração inicial): A face de impressão (\*) fica na parte de dentro quando o papel é dobrado.
- Imprimir fora: A face de impressão (\*) fica na parte de fora quando o papel é dobrado.

\*Primeira página na impressão frente e verso

#### • Fluxo do papel

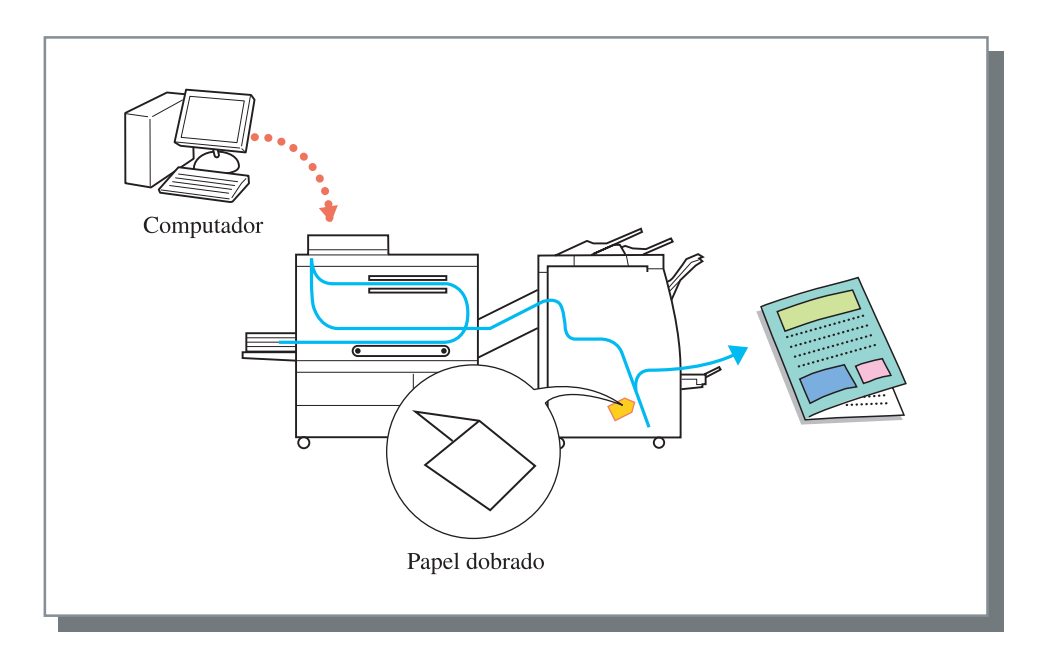

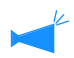

Não é possível proceder à agrafagem nem à perfuração.

#### Brochura

A impressão frente e verso de várias páginas contínuas é efectuada com paginação e os documentos impressos são dobrados em dois para criar uma brochura. Também é possível proceder à encadernação central por agrafagem.

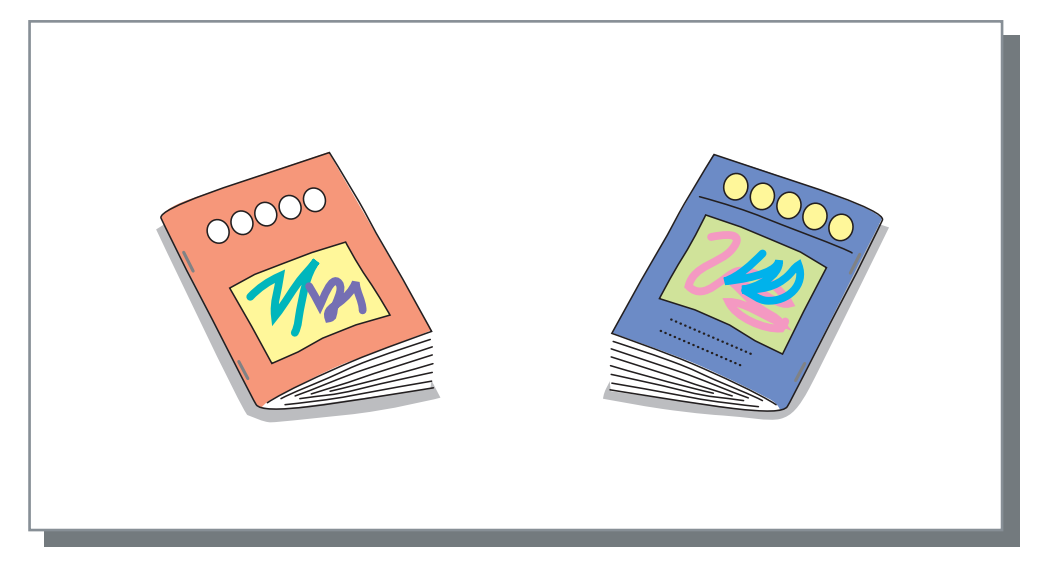

#### • Tipos de papel que podem ser utilizados para brochuras

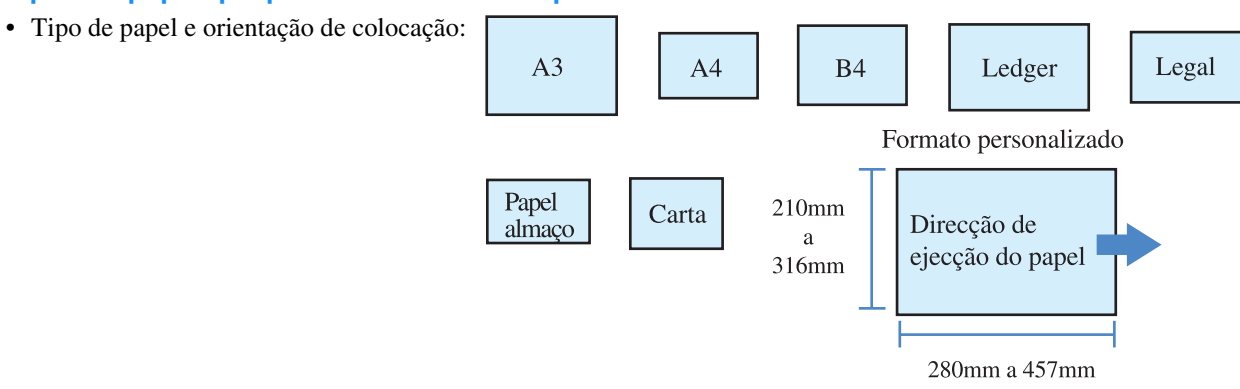

• Peso do papel:60g/m<sup>2</sup> a 90g/m<sup>2</sup> (até 220g/m<sup>2</sup> para capa)

#### • Capacidade máxima de agrafagem

A capacidade é 60 páginas (15 folhas) no total, incluindo capas.

#### **O** Separar livros

Para criar uma brochura com 16 folhas (61 páginas) ou mais, é necessário configurar a opção para separar livros.

- Auto: Para dobrar e agrafar, os documentos impressos são separados a cada 15 folhas (60 páginas).
   Para dobrar apenas, os documentos impressos são separados a cada 5 folhas (20 páginas).
- N.º /folhas?: permite configurar o número de folhas separadas com a função separar livros.

Este número pode ser configurado entre 1 a 15 folhas (60 páginas) para Dobrar e agrafar e de 1 a 5 folhas (20 páginas para Dobrar.

Para criar uma brochura a partir de documentos impressos com 16 folhas (61 páginas) ou mais, é necessário utilizar a função Separar livros. Se [Separar livros] for configurado para [Deslig.] para documentos impressos com 16 folhas (61 páginas) ou mais, a agrafagem não é efectuada e é criada uma brochura com uma ordem das páginas e dobragem erradas.

#### O Margem de encadernação central / Redução automática

Para evitar que as partes dobradas fiquem ocultas na opção de 2 dobras, pode ser configurada uma margem no centro da parte que irá ser dobrada.

A margem de encadernação central pode ser configurada entre 0 e 50 mm em incrementos de 1 mm.

Além disso, a imagem pode ser automaticamente reduzida de modo a ser incluída na área de imagens.

#### ⊙ Impr. capa separada

Ao adicionar uma capa a uma brochura, a capa e as outras páginas podem ser impressas separadamente.

#### ● Fluxo do papel

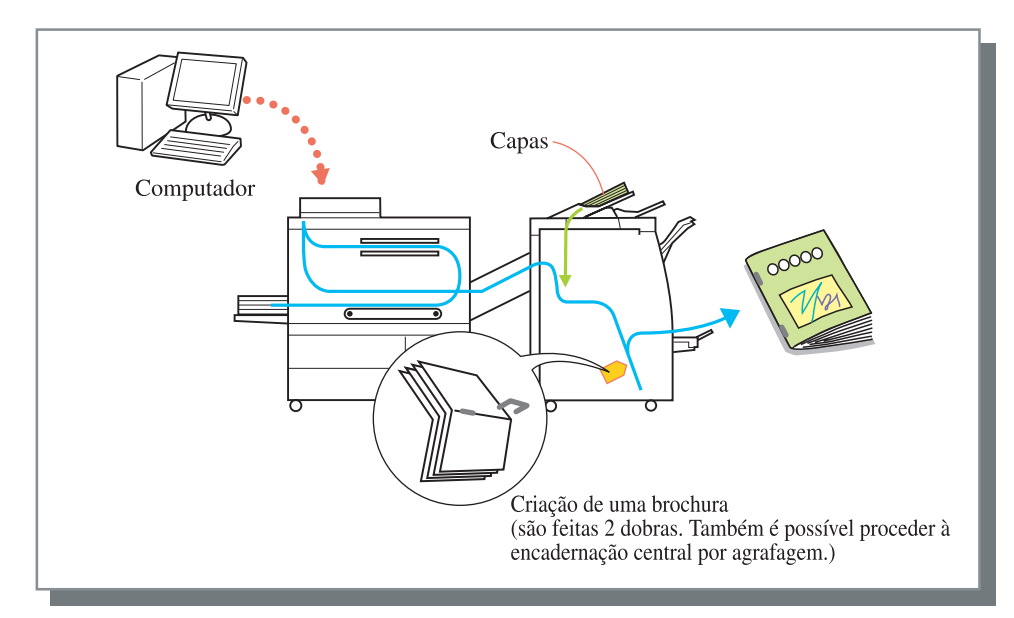

#### Método de utilização da bandeja de brochuras

Podem ser impressas até 20 conjuntos para a bandeja de brochuras.

No caso de envio de muitas brochuras para a bandeja de brochuras, puxe a placa para fora e vire-a para baixo. Coloque uma caixa ou outro objecto do género sob a bandeja para guardar as brochuras.

Para recolocar a placa na posição original, levante-a e empurre-a em direcção ao finalizador.

- Quando a bandeja de brochuras fica cheia, aparece uma mensagem no visor da impressora. Retire todas as brochuras.
- O número máximo de conjuntos que podem ser impressos depende do formato do papel e do número de páginas.

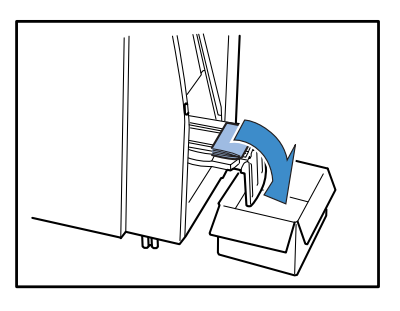

#### Bandeja de saída

Utilize esta função para configurar uma bandeja para a qual os documentos impressos são enviados. Normalmente, esta função é configurada para [Automát.].

#### O Definições

- Automát.: É seleccionada automaticamente uma bandeja adequada em conformidade com a configuração do driver.
- Bandeja empilhamento: Os documentos impressos são enviados para a bandeja de empilhamento. Se o número de folhas exceder 500, seleccione a bandeja de empilhamento.

O formato de papel que pode ser enviado para a bandeja de empilhamento é 182 mm a 330 mm x 182 mm a 488 mm.

(para agrafar: 203 mm a 297 mm x 182 mm a 432 mm)

Se as funções a seguir indicadas estiverem configuradas, a opção [Bandeja empilhamento] não pode ser seleccionada.

• Brochura: é seleccionado [Dobrar e agrafar] ou [Dobrar].

#### Saída de desvio

Os documentos impressos são enviados para a bandeja de empilhamento, sendo cada conjunto colocado numa posição desviada.

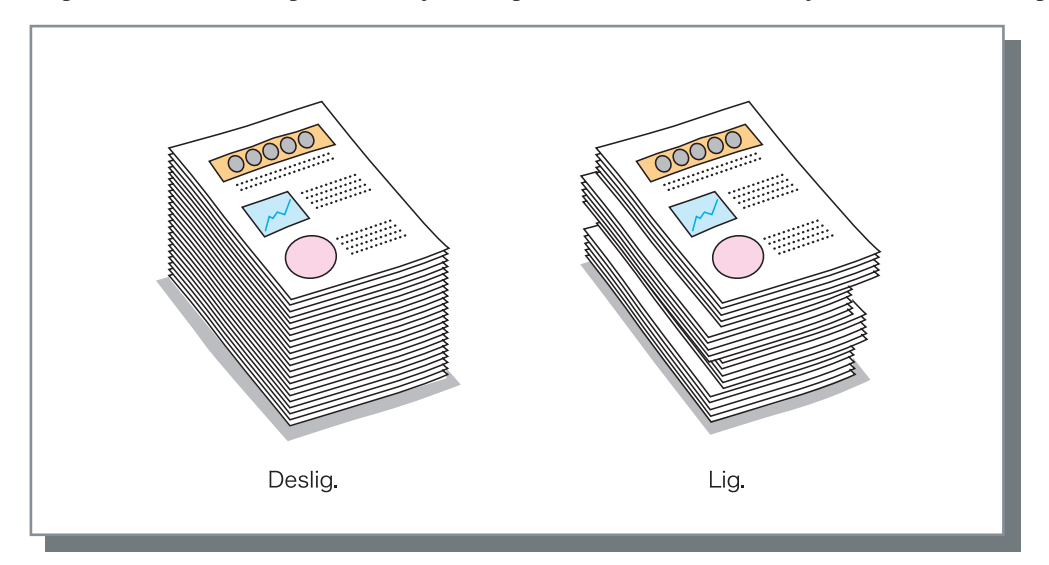

[Saída de desvio] é uma função da Bandeja de empilhamento. Esta função não pode ser utilizada com funções que não usem a Bandeja de empilhamento, tal como a função Brochura. A função [Separação de trabalhos] no separador [Opção] do driver da impressora também não pode ser utilizada com esta função.

#### • Tipos de papel que podem ser utilizados saída de desvio

а

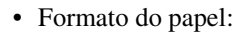

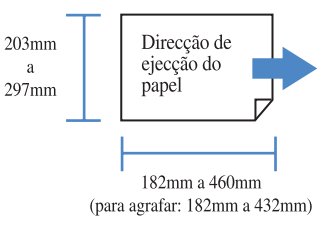

• Peso do papel:  $46g/m^2$  a  $210g/m^2$  ( $60g/m^2$  a  $220g/m^2$  para capa)

## Exemplo de utilização do finalizador

#### Exemplo 1: Preparação de material agrafado para uma reunião

Agrafar duas ou mais folhas de papel como, por exemplo, material para conferências, etc.

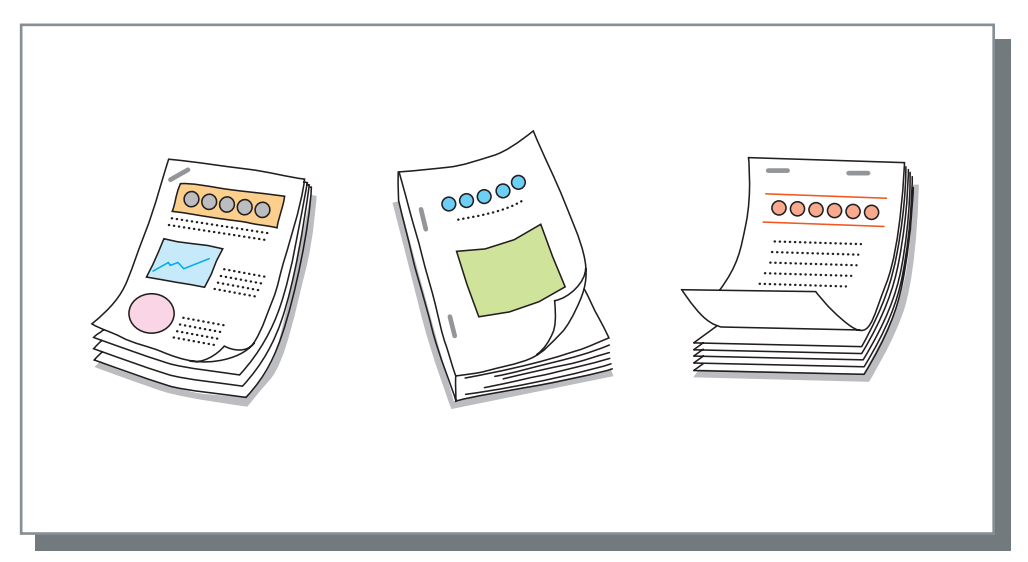

Descreve-se aqui o procedimento para preparar o material que se segue.

- Agrafar em 1 posição esquerda topo
- Saída de desvio para cada conjunto
- Largura da margem de encadernação: 10 mm (com redução automática)

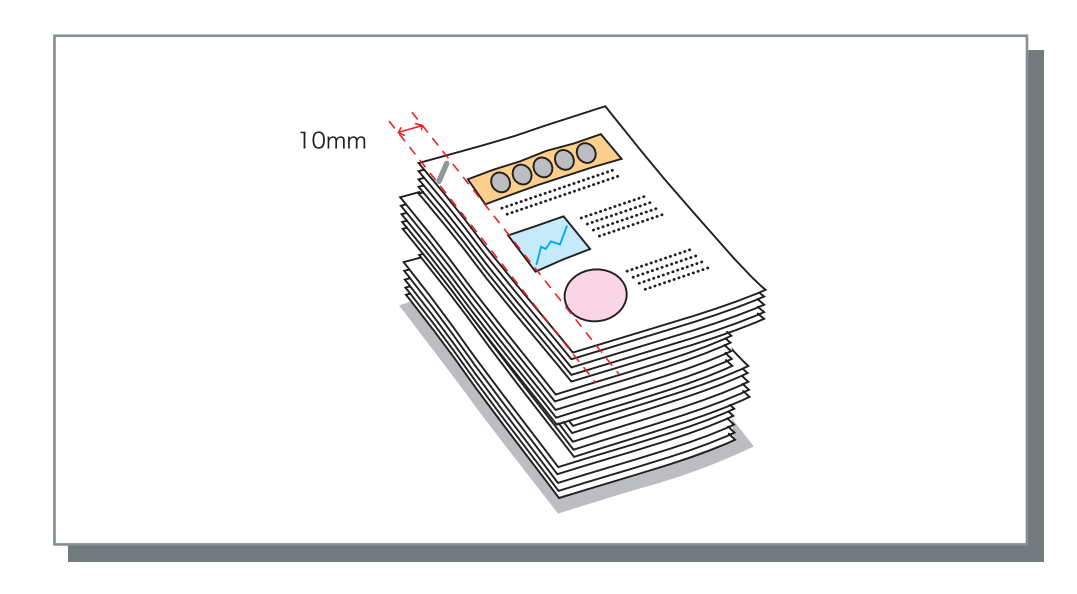

É possível adicionar folhas impressas ou outras folhas de papel para servirem como capas e contracapas. \* pág.2

#### Prepare os dados a imprimir.

#### 2 Abra a caixa de diálogo [Imprimir].

Seleccione [Imprimir] do menu [Ficheiro].

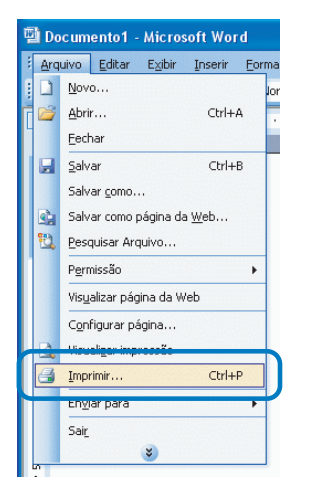

3 Introduza o número de cópias e clique no botão [Propriedades].

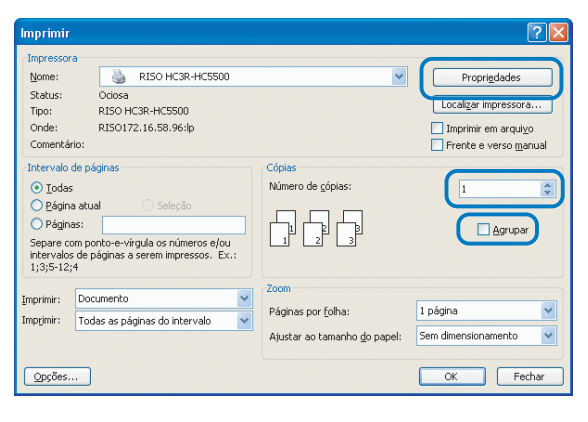

Não se esqueça de anular a selecção da opção [Agrupar].

Defina o modo de ejecção no separador [Configuração principal].

## 4 Configure os itens que se seguem no separador [Finalizador].

- Agrafador: 1 posição esquerda topo
- Saída de desvio: Lig.

| Configuração principal   | Esquema        | Processame     | ento de imagen |
|--------------------------|----------------|----------------|----------------|
| Finalizador              | Opções M       | arca d'água    | Acerca         |
|                          | Adicionar capa |                | etalhes        |
|                          | Brochura:      | Deslig.        | ~              |
|                          |                |                | etalhes        |
|                          | Agrafador:     | 1 posição esqu | ierda topo 💊   |
|                          | Perfuração:    | Deslig.        | ~              |
|                          |                |                | etalhes        |
| Bandeja de saída:        |                |                |                |
| Automát. 🔽               | Papel dobrado: | Deslig.        | *              |
| iaída de desvio:<br>Lig. |                |                | etalhes        |
|                          | Prede          | finir          | Ajuda          |
|                          |                |                |                |

- 5 Clique no botão [Detalhes] para [Agrafador] e, se necessário, configure os itens que se seguem.
  - Colocar margem de encadernação: assinale.
  - Largura marg. encad.: 10 mm
  - Redução automática: assinale.

|                     | ✓ Colocar margem de enca<br>Largura marg. encad.:<br>10 |
|---------------------|---------------------------------------------------------|
| Orifício perfuração | 2 orifícios 🔿 4 orifícios                               |

#### 6 Imprima.

Os documentos impressos agrafados são enviados para a bandeja de empilhamento.

Uma vez que cada conjunto de documentos impressos é desviado, a classificação é fácil.

#### Exemplo 2: Criação de um folheto com encadernação central

A seguir é descrito um exemplo de procedimento para criar brochuras com duas dobras como, por exemplo, um panfleto ou um catálogo. Este procedimento é útil para criar panfletos para agências de viagens, publicidade, anúncios, manuais e catálogos.

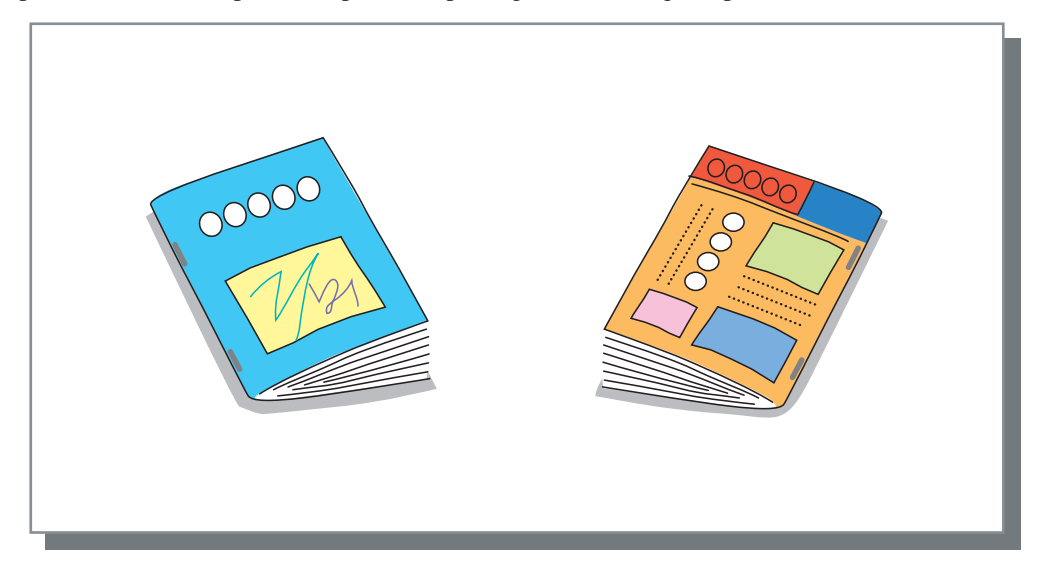

Descreve-se aqui o procedimento para criar as brochuras que se seguem.

- 2 dobras e encadernação central (Agrafador)
- Margem de encadernação central: 10 mm (redução automática)

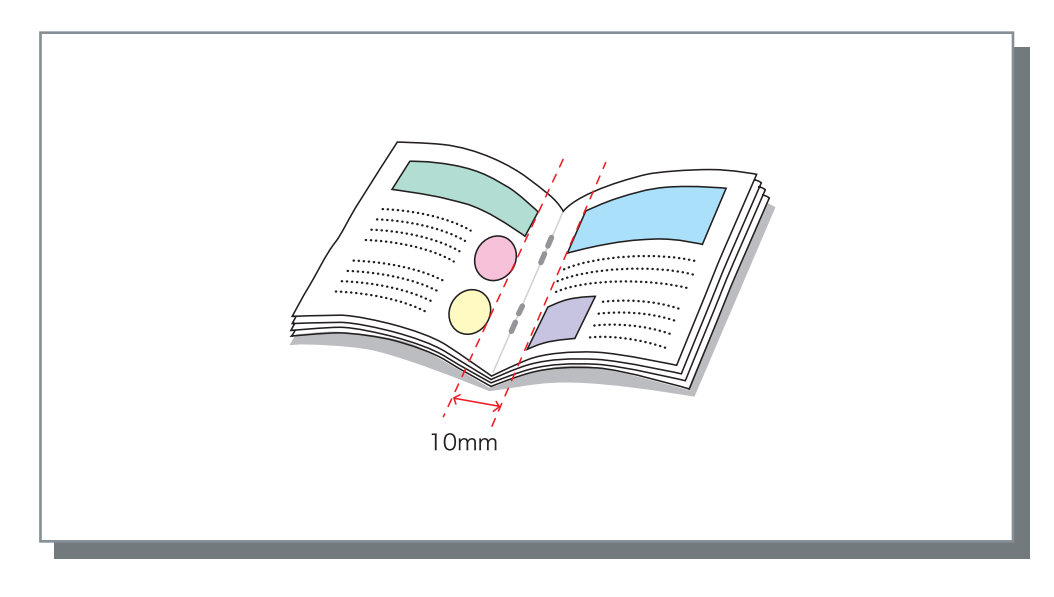

- A capacidade de agrafagem é 60 páginas (15 folhas) no total, incluindo capas.
  - É possível adicionar folhas impressas ou outras folhas de papel para servirem de capa. <sup>®</sup>pág.2

#### **1** Prepare os dados a imprimir.

#### 2 Abra a caixa de diálogo [Imprimir].

Seleccione [Imprimir] do menu [Ficheiro].

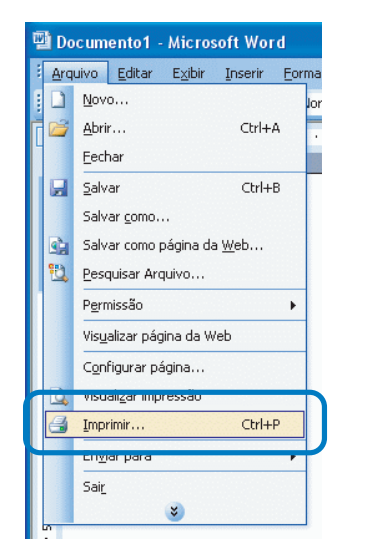

3 Introduza o número de cópias e clique no botão [Propriedades].

| Imprimir                                                                                                    |                                                                    | 22                                                                                  |
|----------------------------------------------------------------------------------------------------|--------------------------------------------------------------------|-------------------------------------------------------------------------------------|
| Ingreesca<br>Jone: RISO HC3R-HC5500<br>Status: Ociosa<br>Titos: RISO HC3R-HC5500<br>Onde: RISO HC3R-HC5500<br>Onde: RISO 172.16.58.96.lp<br>Comentário:<br>Intervalo de páginas<br>© Iodas<br>© Agina atual<br>Seleção<br>© Ráginas:<br>Seleção<br>© Ráginas:<br>Seleção<br>© Ráginas:<br>Seleção<br>© Ráginas:<br>Seleção<br>© Ráginas:<br>Seleção<br>© Ráginas:<br>Seleção<br>© Ráginas:<br>Seleção<br>© Ráginas:<br>Seleção<br>© Ráginas:<br>Seleção<br>© Ráginas:<br>Seleção<br>© Ráginas:<br>Ríso HC3R-HC5500<br>Seleção<br>© Ráginas:<br>Seleção<br>© Ráginas:<br>© Ráginas:<br>© Ráginas:<br>© Rágina | Cópias<br>Número de gópias:                                        | Proprigdades<br>Localgar impressora<br>Imprimir em arquigo<br>Frence e verso ganual |
| Inprimir:         Documento         Y           Inprimir:         Todas as páginas do intervalo         Y           Oppões                                                                                                    | Zoom<br>Páginas por folha:<br>Ajustar ao tamanho <u>d</u> o papel: | 1 página v<br>Sem dimensionamento v                                                 |

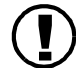

Não se esqueça de anular a selecção da opção [Agrupar]. Defina o modo de ejecção no separador [Configuração principal].

## 4 Configure o item que se segue no separador [Finalizador].

Brochura: Dobrar e agrafar

| Configuração principal       | Esquema        | Processamento de imagens |
|------------------------------|----------------|--------------------------|
| Finalizador                  | Opções M       | arca d'água Acerca       |
|                              | Adicionar capa | Detalhes                 |
|                              | Brochura:      | Dobrar e agrafar 🗸 🗸     |
|                              |                | Detalhes                 |
|                              | Agrafador:     | Deslig. 🗸                |
|                              | Perfuração:    | Deslig. 🗸                |
|                              |                | Detalhes                 |
| deja de saída:<br>:omát. 🛛 🗸 | Papel dobrado: | Deslig. 🗸                |
| la de desvio:                |                | Detalhes                 |
|                              |                |                          |
|                              | Prede          | inir Ajuda               |
|                              |                |                          |
|                              |                | OK Can                   |

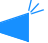

O driver da impressora selecciona automaticamente a melhor configuração.

#### 5 Clique no botão [Detalhes] para [Brochura] e, se necessário, configure os itens que se seguem.

- Colocar margem encad. central: assinale.
- Largura marg. encad.: 10 mm
- Redução automática: assinale.

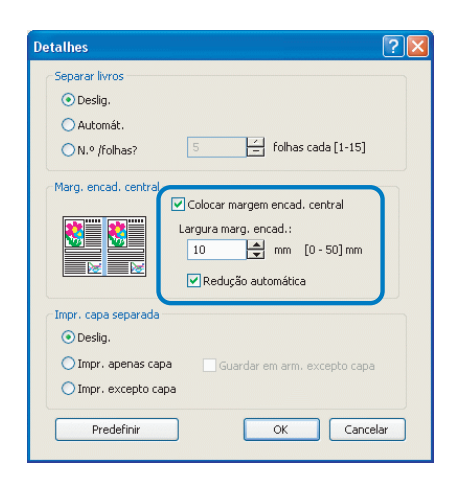

#### 6 Imprima.

As brochuras com encadernação central são enviadas para a bandeja de brochuras.

#### 7 Prima o botão de ejecção de brochuras no finalizador e retire as brochuras.

As brochuras que saem deslocam-se para a direita para que possam ser facilmente retiradas.

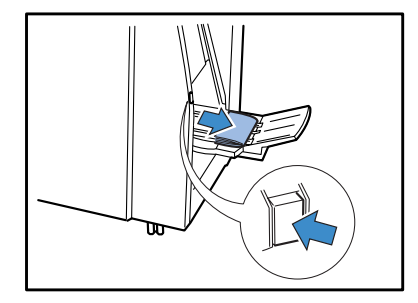

#### Exemplo 3: Criação de panfletos com 2 dobras para dentro

O mailing directo, a publicidade e os anúncios são criados dobrando em dois.

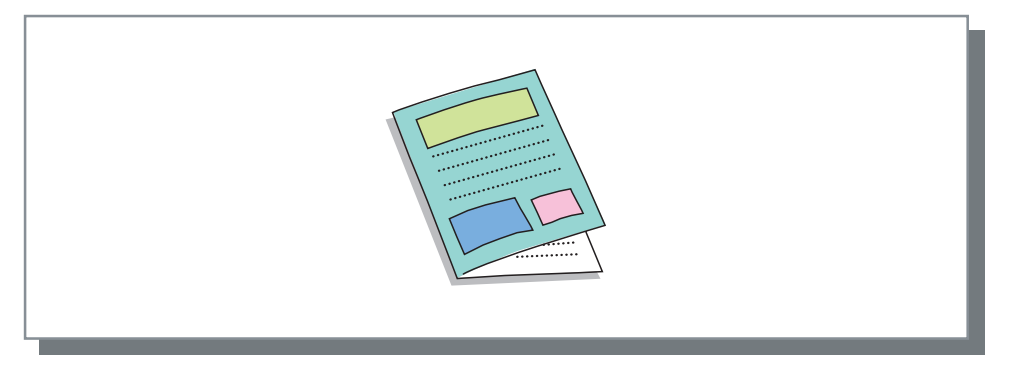

🗠 O papel que pode ser utilizado para o tipo de dobragem pretendido é colocado numa bandeja alimentadora. 🕫 pág. 11

Descreve-se aqui o procedimento para criar os documentos impressos que se seguem.

- O formato do original é A4-R.
- A impressão frente e verso é efectuada com a primeira página para fora.

#### **1** Prepare os dados a imprimir.

#### 2 Abra a caixa de diálogo [Imprimir].

Seleccione [Imprimir] do menu [Ficheiro].

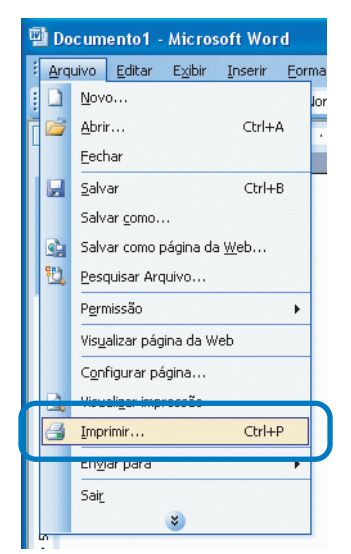

Introduza o número de cópias e clique no botão [Propriedades].

| Imprimir                                                                                                    |                                                                                             |                                                            | ? 🛛                                                                                   |
|----------------------------------------------------------------------------------------------------|---------------------------------------------------------------------------------------------|------------------------------------------------------------|---------------------------------------------------------------------------------------|
| Impressora<br>Nome:<br>Status:<br>Tipo:<br>Onde:<br>Comentário:                                                                                                    | RISO HC3R-HC5500           Ociosa           RISO HC3R-HC5500           RISO 172.16.58.96:lp | ×                                                          | Proprigdades<br>Localizar impressora<br>Imprimir em arquigo<br>Frenche e verso manual |
| <ul> <li>Intervalo de participadas</li> <li><u>P</u>ágina atu</li> <li>Páginas:</li> <li>Separe com printervalos de printervalos de</li></ul> | áginas<br>Ial Seleção<br>Into-e-virgula os números e/ou<br>Jóginas a serem impressos. Ex. : | Cópias<br>Número de <u>c</u> ópias:                        | 1                                                                                     |
| Imprimir: Doo<br>Imp <u>r</u> imir: Too                                                                                                    | cumento 💌<br>das as páginas do intervalo 💌                                                  | Zoom<br>Páginas por ťoľha:<br>Ajustar ao tamanho do papel: | 1 página V<br>Sem dimensionamento V                                                   |
| Opções                                                                                                    |                                                                                             |                                                            | OK Fechar                                                                             |

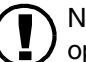

Não se esqueça de anular a selecção da opção [Agrupar]. Defina o modo de ejecção no separador

[Configuração principal].

## 4 Configure o item que se segue no separador [Configuração principal].

Impres. frente/verso: Encadernar lado curto

|                                                                   | Opções              | Marca d      | l'água                     | Acer                                | са       |
|-------------------------------------------------------------------|---------------------|--------------|----------------------------|-------------------------------------|----------|
| Configuração princip                                              | pal Esqu            | ema          | Process                    | amento de imag                      | ens      |
|                                                                   | Modo a core         | s: 💿         | A cores                    | Monocrom                            | átic     |
|                                                                   | Impres. fren        | te/verso: Er | ncadernar l                | ado curto                           | 1        |
|                                                                   | Bandeja alim        | entadora: Se | elecção aut                | omát. bandeja                       | 1        |
|                                                                   | Tipo de pape        | el: Pa       | adrão 1                    |                                     | 1        |
|                                                                   | Modo de eje         | cção: Ag     | grupar                     |                                     | -        |
|                                                                   |                     |              |                            |                                     |          |
| ímero de impressões:<br>odo de impressão:                         | 1                   | <b>v</b> (1  | ndicar conc                | licão de impress                    | ão       |
| ímero de impressões:<br>odo de impressão:                         | 1 Impressão directa | <b>v</b> [I  | indicar cond               | dição de impress                    | ão       |
| imero de impressões:<br>ado de impressão:<br>ista de armazenament | 1 Impressão directa | <b>I</b>     | indicar cono<br>Configuraj | dição de impress<br>ção de impressã | :ão<br>0 |

## 5 Configure o item que se segue no separador [Finalizador].

Papel dobrado: Dobrar.

| ncipal | Esquem       | a Pr                                                                                                    | ocessamento de                                                                                                    | e imagens                                                                                                    |
|--------|--------------|----------------------------------------------------------------------------------------------------|----------------------------------------------------------------------------------------------------|----------------------------------------------------------------------------------------------------|
| Op     | ções         | Marca d'águ                                                                                                    | a                                                                                                    | Acerca                                                                                                    |
|        | Adicionar ca | pa                                                                                                    | Detalhe                                                                                                    | s                                                                                                    |
|        | Brochura:    | Desli                                                                                                    | g.                                                                                                    | *                                                                                                    |
|        |              |                                                                                                    | Detalhe                                                                                                    | IS                                                                                                    |
|        | Agrafador:   | Desli                                                                                                    | g.                                                                                                    | *                                                                                                    |
|        | Perfuração:  | Desli                                                                                                    | <u>j</u> .                                                                                                    | *                                                                                                    |
|        |              |                                                                                                    | Detalhe                                                                                                    | s                                                                                                    |
| *      | Papel dobrad | do: Dobr                                                                                                    | ar                                                                                                    | ~                                                                                                    |
| ~      |              |                                                                                                    | Detalhe                                                                                                    | :S                                                                                                    |
|        |              | Predefinir                                                                                                    | Ajuc                                                                                                    | la                                                                                                    |
|        |              | cpal     Esquem       Dpções     Image: Comparison of the sector of the sector of the | cipal     Esquema     Pri       Opções     Marca drágu       Adicionar capa       Brochura:     Desla       Agrafador:     Desla       Perfuração:     Desla       V     Papel dobrado:       Oprese     Predefinir | cpal     Esquema     Processamento de       Dpções     Marca d'água       Adicionar capa     Detalhe       Brochura:     Desilg.       Agrafador:     Desilg.       Perfuração:     Desilg.       V     Papel dobrado:     Dobrar       V     Predefinir     Ajuce |

#### 6 Clique no botão [Detalhes] para [Papel dobrado] e configure o item que se segue.

Direcção de dobragem: Imprimir fora

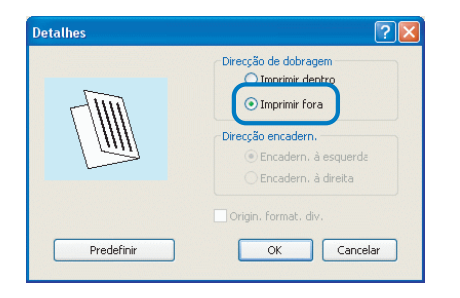

#### 7 Imprima.

Os dados são impressos.

#### 8 Prima o botão de ejecção de brochuras no finalizador e retire as brochuras.

As brochuras que saem deslocam-se para a direita para que possam ser facilmente retiradas.

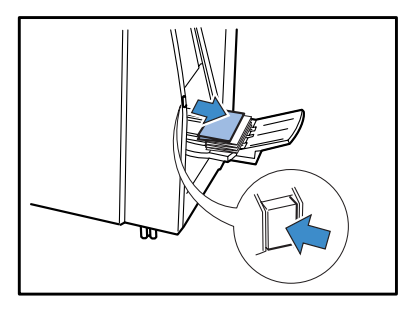

## Capítulo2 Detecção e resolução de problemas

Este capítulo descreve o método para remover papel encravado do interior do finalizador e o procedimento para eliminar agrafos encravados.

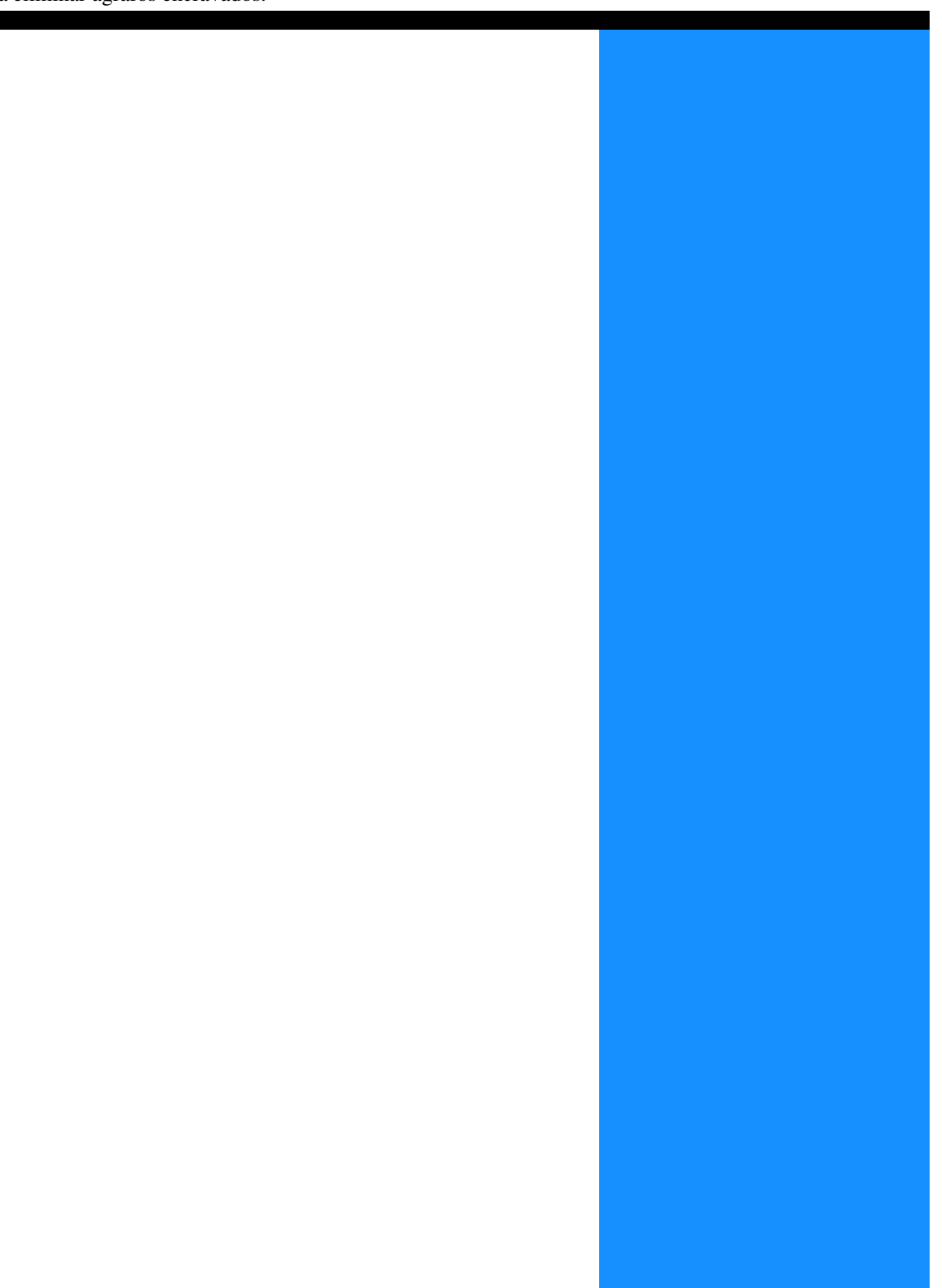

Se ocorrer algum problema no finalizador durante a impressão, a impressão é interrompida e acende-se um símbolo no painel de controlo da impressora ou é apresentada uma mensagem do erro no visor.

Poderá verificar a localização com base no símbolo ou número e visualizar as informações da mensagem no visor.

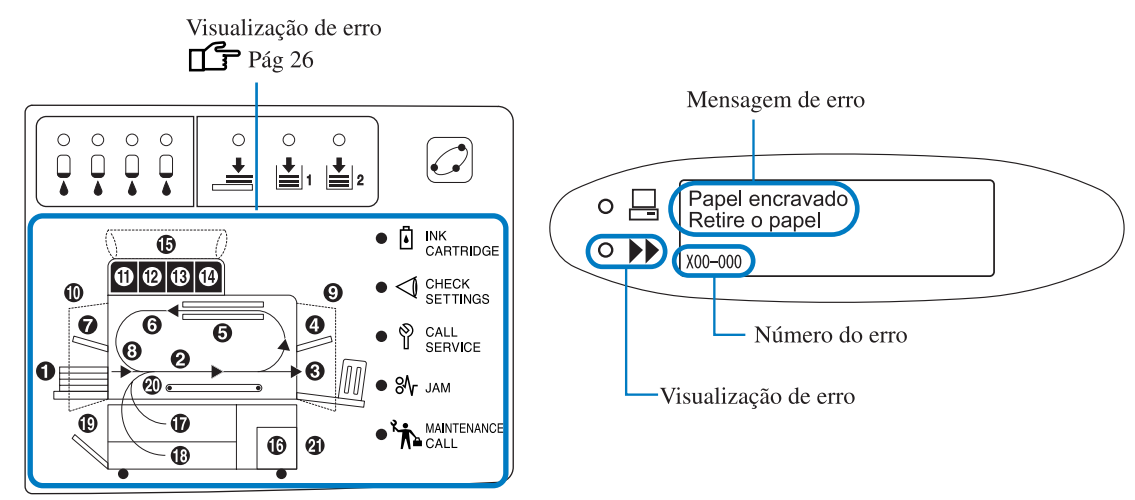

Quando ocorre um erro no finalizador, o símbolo de erro 21 acende-se.

Se se acender o símbolo de erro 1, 2 ou 5 - 20, significa que ocorreu um erro na impressora. Para obter informações sobre como solucionar o erro, consulte o "Manual do utilizador da HC5500 para o corpo principal da impressora."

#### Mensagem de erro e símbolos de erro

#### O Número do erro

É visualizado um número de erro composto por caracteres alfanuméricos sob uma mensagem no visor. A primeira letra do número de erro indica o tipo de erro.

O número de dígitos do número de erro dependerá do local onde ocorreu o erro.

| Exemplo de<br>número de erro | Descrição                             |                                                                                                    |
|------------------------------|---------------------------------------|----------------------------------------------------------------------------------------------------|
| S00-000                      | Pedido de assistência                 | Apresentado quando é necessária inspecção ou reparação pelo pessoal<br>técnico.<br>Entre em contacto com o representante local (ou representante de<br>assistência).                           |
| X00-000 F00                  | Erro de encravamento                  | Apresentado quando o papel encrava no finalizador.                                                                                                    |
| X00-000 H00                  | Erro de encravamento                  | Apresentado quando o papel encrava na impressora. Para obter infor-<br>mações sobre como retirar o papel, consulte o "Manual do utilizador da<br>HC5500 para o corpo principal da impressora". |
| U00-000                      | Erro da unidade                       | Apresentado quando é necessária inspecção ou reparação pelo pessoal<br>técnico.<br>Entre em contacto com o representante local (ou representante de<br>assistência).                           |
| Y00-000                      | Erro de consumíveis                   | Apresentado quando a caixa de desperdícios na unidade de perfuração<br>está cheia de pedaços de papel da perfuração ou quando acabam os<br>agrafos.                                            |
| Z00-000                      | Erro de verificação das<br>definições | Apresentado quando uma tampa ou algo semelhante não está                                                                                                    |
| W00-000                      | Aviso                                 | São apresentados vários tipos de mensagens de aviso.                                                                                                    |

#### Y00-000<sup>O</sup> Frro de consumíveis

| Local que acende | Mensagem                                                                                            | Solução                                                                                                    |
|------------------|----------------------------------------------------------------------------------------------------|----------------------------------------------------------------------------------------------------|
|                  | Lixeira cheia<br>Esvazie a lixeira<br>da unidade furador                                            | Retire os pedaços de papel da caixa<br>de desperdícios da unidade de<br>pefuração.<br>pág.48<br>Se a tecla CANCELAR for<br>premida, é possível utilizar a<br>máquina, excepto a unidade em<br>questão. |
|                  | Sem agrafos<br>Coloque agrafos<br>no agrafador<br>Sem agrafos<br>Substitua o cartucho<br>de agrafos | Acabaram os agrafos. Coloque novos<br>agrafos.                                                                                                    |

## Z00-000 Erro de verificação das definições

| Local que acende | Mensagem                                                        | Solução                                                                                                    |
|------------------|-----------------------------------------------------------------|----------------------------------------------------------------------------------------------------|
|                  | Erro no Finalizador!<br>Feche a tampa                           | Existe uma tampa indevidamente<br>fechada. Verifique o local indicado<br>pelo número de erro e feche firme-<br>mente a tampa. |
|                  | Erro no Finalizador!<br>Coloque unidade de<br>brochura no lugar | A unidade de brochuras não está dev-<br>idamente instalada. Instale a unidade<br>devidamente.                                 |

## S00-000 Pedido de assistência

| Local que acende | Mensagem                                                        | Solução                                                                                                    |
|------------------|-----------------------------------------------------------------|----------------------------------------------------------------------------------------------------|
|                  | Erro no sistema!<br>Reinicie impressora<br>ou contac. assistên. | Ocorreu um erro no finalizador. Des-<br>ligue o volte a ligar a unidade. Se esta<br>mensagem voltar a aparecer, contacte<br>o representante local (ou o represen-<br>tante de assistência). Nesse<br>momento, informe sobre o número<br>de erro indicado na mensagem no<br>visor da impressora. |

## X00-000 Erro de encravamento do papel

| Local que acende | Mensagem                               | Solução                                                                                                    |
|------------------|----------------------------------------|----------------------------------------------------------------------------------------------------|
|                  | Papel encrav. (Fin.)<br>Retire o papel | Papel encravado no finalizador.<br>Localize o papel encravado e retireo.<br>"Encravamento de papel" @ pág.28 |

U00-000 Erro da unidade

| Local que acende | Mensagem                                                            | Solução                                                                                                    |
|------------------|---------------------------------------------------------------------|----------------------------------------------------------------------------------------------------|
|                  | Erro no Finalizador!<br>Reinicie impressora<br>ou contac. assistên. | Ocorreu um erro no finalizador. Des-<br>ligue o volte a ligar a unidade. Se esta<br>mensagem voltar a aparecer, contacte<br>o representante local (ou o represen-<br>tante de assistência). Nesse<br>momento, informe sobre o número<br>de erro indicado na mensagem no<br>visor da impressora.<br>Se a tecla CANCELAR for<br>premida, é possível utilizar a<br>máquina, excepto a unidade em<br>questão. |

#### W00-0000 Aviso

| Local que acende | Mensagem                                                            | Solução                                                                                                    |
|------------------|---------------------------------------------------------------------|----------------------------------------------------------------------------------------------------|
|                  | Sem papel (Finaliz.)<br>Coloque papel na<br>bandeja de capas        | Acabou o papel na bandeja de folhas<br>de capa. Coloque papel na bandeja.                                                                                                    |
|                  | Sobrecarga de papel<br>Retire o papel da<br>band. recep. papel      | A capacidade de papel foi ultrapas-<br>sada Retire o papel e prima a tecla<br>CANCELAR.                                                                                                    |
|                  | Erro no Finalizador!<br>Verif. XXXXX                                | Ocorreu um erro no finalizador. Des-<br>ligue o volte a ligar a unidade. Se esta<br>mensagem voltar a aparecer, contacte<br>o representante local (ou o represen-<br>tante de assistência). Nesse                                                                                                    |
|                  | xxxxx é o nome de uma bandeja<br>ou de uma unidade                  | momento, informe sobre o número<br>de erro indicado na mensagem no<br>visor da impressora                                                                                                    |
|                  | Erro no Finalizador!<br>Reinicie impressora<br>ou contac. assistên. | Se a tecla CANCELAR for<br>premida, é possível utilizar a<br>máquina, excepto a unidade em<br>questão.                                                                                                    |
|                  | Form. papel incorr.<br>Coloque papel na<br>bandeja de interpos.     | O papel na bandeja de folhas de capa<br>não corresponde ao formato do papel<br>especificado pelo driver da impres-<br>sora. Coloque o papel adequado e<br>verifique, no painel de controlo da<br>impressora, o formato de papel que<br>foi configurado em "Menu 4.11<br>Bandeja de capas".<br>F "Manual do utilizador da HC5500<br>para o corpo principal da impressora" |
|                  | Sem papel<br>Coloque papel na<br>bandeja de interpos.               | Acabou o papel na bandeja intermé-<br>dia. Coloque papel na bandeja.                                                                                                    |
|                  | Sem papel<br>Seleccione bandeja<br>de interposição                  | "Papel de separação" está definido<br>para "Deslig." no menu de config-<br>uração da impressora. Para inserir<br>papel de separação, seleccione a<br>bandeja pretendida em "5.3 Papel de<br>separação" no menu de configuração.<br>F "Manual do utilizador da HC5500<br>para o corpo principal da impres-<br>sora."                                                      |

### Encravamento de papel

Se o papel encravar no finalizador ou na impressora, a impressão é interrompida e a localização do papel encravado é indicada no painel de controlo e no painel táctil opcional. Neste caso, retire o papel encravado e retome a impressão. Uma vez que a impressora efectua a alimentação e saída de papel a alta velocidade, o papel poderá encravar em vários locais. Neste caso, retire todo o papel encravado.

Retire o papel encravado com cuidado. Tenha atenção para não deixar pedaços de papel no interior da impressora e do finalizador.

#### O Local onde o papel encravou

A seguir apresentam-se detalhes das localizações indicados no painel de controlo e no visor do painel táctil opcional.

• Painel de controlo da impressora

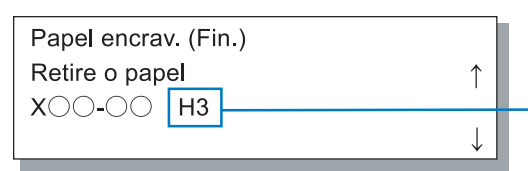

É visualizado um número que indica a localização do papel encravado. H1~H20 : na impressora F1~F17 : no finalizador

#### • Painel táctil (opcional)

Como ilustrado na imagem abaixo, os números que indicam o local onde o papel encravou são apresentados no ecrã. Toque no número para visualizar o método para remover o papel encravado.

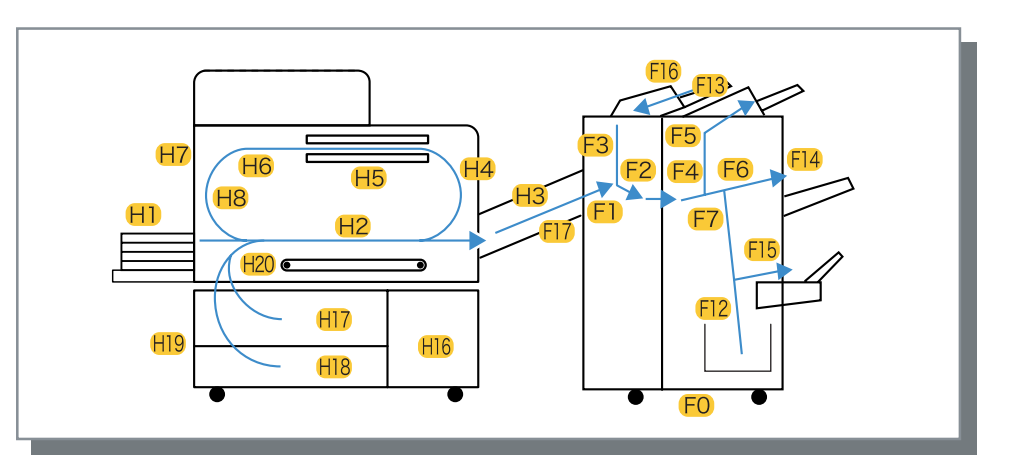

Retire todo o papel encravado até que todos os indicadores de papel encravado tenham desaparecido uma vez que, se visualizar um indicador, significa que ainda existe papel encravado.

Depois de retirar o papel encravado, feche as tampas da impressora e do finalizador e verifique se as indicações de localização de papel encravado desapareceram do painel de controlo da impressora ou do visor do painel táctil opcional.

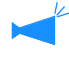

Para retirar papel encravado da impressora (quando H1 – H20 está aceso), consulte o "Manual do utilizador da HC5500 para o corpo principal da impressora".

Para maiores detalhes sobre o procedimento de remoção de papel encravado, consulte as páginas indicadas.

| Local do encravame | ento                                                  | Página de referência |  |  |  |  |  |  |
|--------------------|-------------------------------------------------------|----------------------|--|--|--|--|--|--|
| Impressora         | H3 Secção receptora de papel                          | ☞pág.30              |  |  |  |  |  |  |
|                    | H4 Tampa do percurso de transfer-<br>ência da direita | ©pág.30              |  |  |  |  |  |  |
| Finalizador        | F1                                                    | ☞pág.31              |  |  |  |  |  |  |
|                    | F2                                                    | ☞pág.32              |  |  |  |  |  |  |
|                    | F3                                                    | ☞pág.33              |  |  |  |  |  |  |
|                    | F4                                                    | ☞pág.34              |  |  |  |  |  |  |
|                    | F5                                                    | ☞pág.35              |  |  |  |  |  |  |
|                    | F6                                                    | ☞pág.36              |  |  |  |  |  |  |
|                    | F7                                                    | ☞pág.37              |  |  |  |  |  |  |
|                    | F12                                                   | ☞pág.38              |  |  |  |  |  |  |
|                    | F13                                                   | ☞pág.39              |  |  |  |  |  |  |
|                    | F14                                                   | ☞pág.39              |  |  |  |  |  |  |
|                    | F15                                                   | ☞pág.40              |  |  |  |  |  |  |
|                    | F16                                                   | ☞pág.41              |  |  |  |  |  |  |
|                    | F17                                                   | ☞pág.42              |  |  |  |  |  |  |

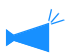

F8 - F11 não são visualizados.

**1** Abra a tampa de transferência.

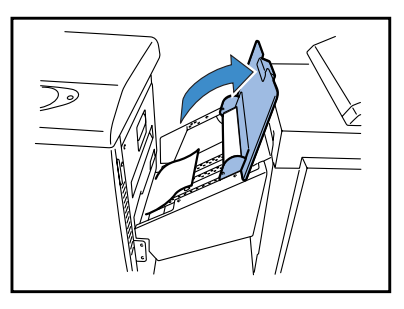

**2** Puxe e retire o papel encravado.

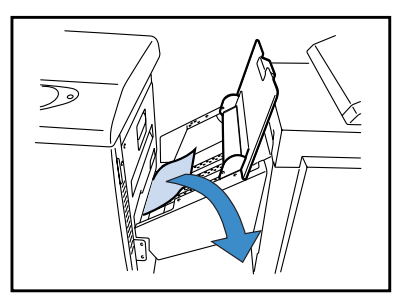

Se sentir dificuldades em retirar o papel, abra a tampa frontal da impressora e retire o papel pelo lado do rolo de transferência uma vez que o papel poderá estar rasgado.

#### Feche a tampa de transferência.

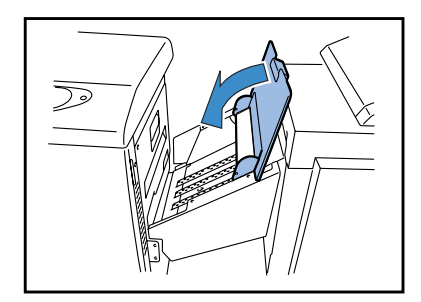

#### H4 Papel encravado na tampa do percurso de transferência da direita

Abra a tampa de transferência.

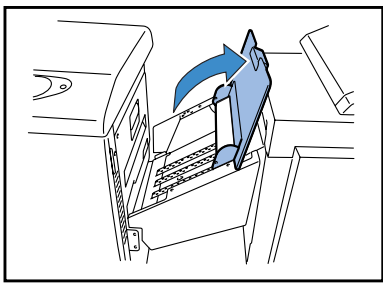

2 Abra a tampa do percurso de transferência da direita.

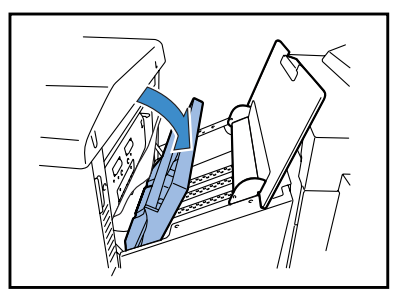

**3** Retire o papel encravado.

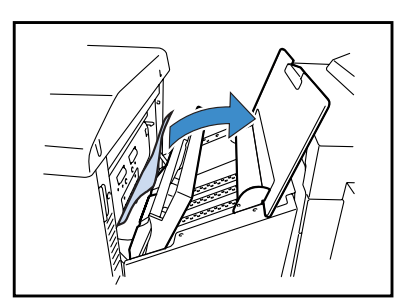

4 Volte a colocar as tampas nas posições originais.

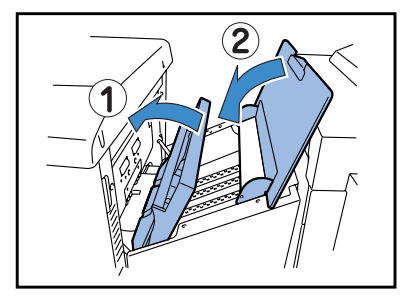

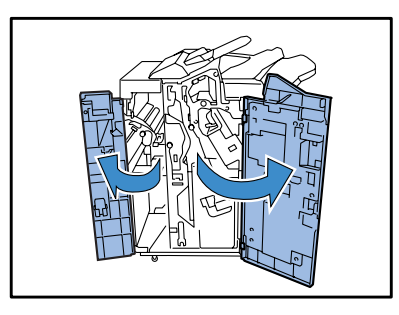

**2** Abra [1a] para baixo.

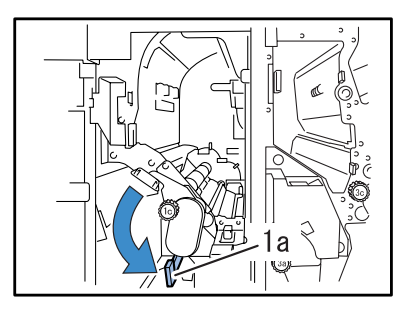

**3** Retire o papel encravado.

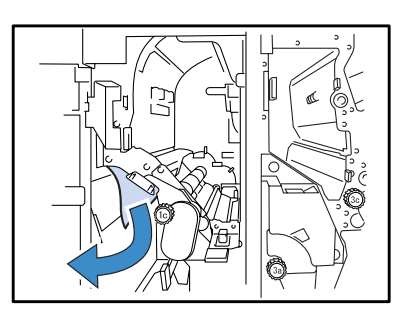

4 Se sentir dificuldades em retirar o papel, abra a tampa de transferência e retire o papel encravado.

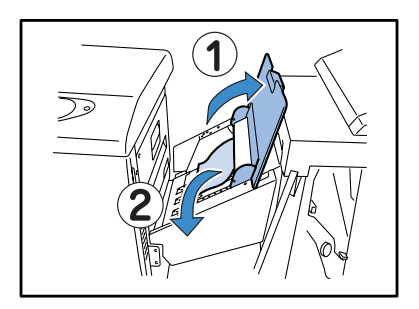

5 Volte a colocar [1a] na posição original.

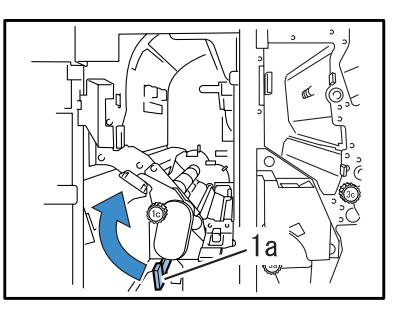

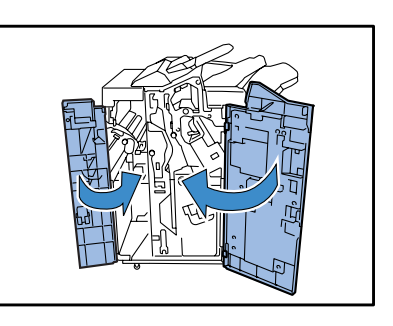

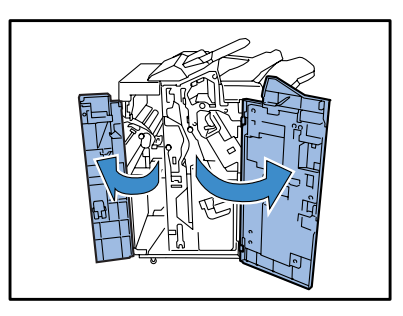

2 Abra [1a] para baixo e retire o papel encravado ao mesmo tempo que roda [1c] para a esquerda.

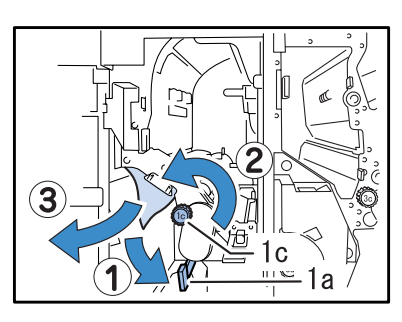

**3** Se sentir dificuldades em retirar o papel, suba [1d] para fixá-lo.

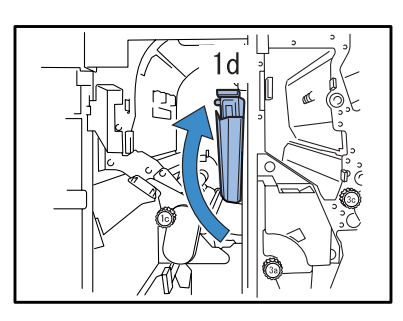

4 Rodando [1c] para a direita, retire o papel encravado.

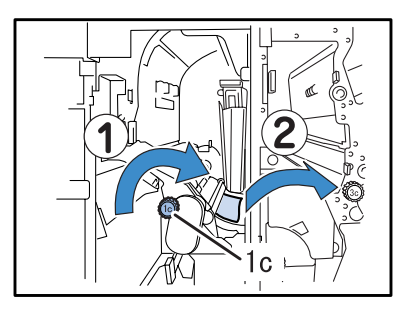

5 Volte a colocar [1a] e [1d] nas posições originais.

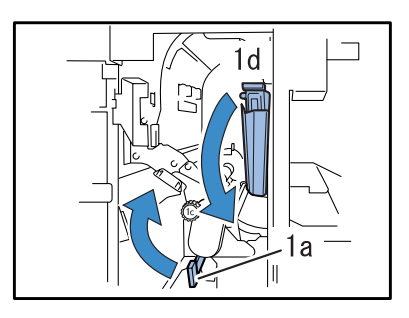

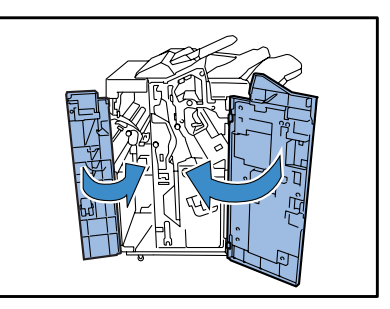

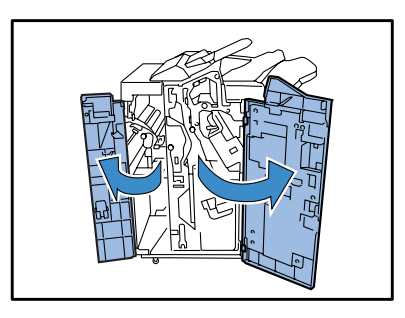

2 Abra [1b] para a direita e retire o papel encravado.

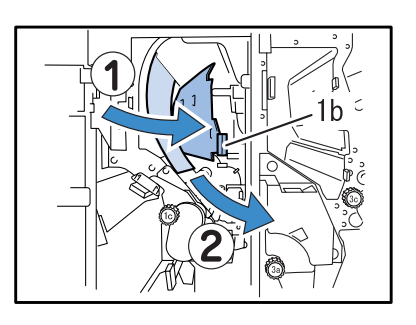

**3** Se sentir dificuldades em retirar o papel, suba [1d] para fixá-lo.

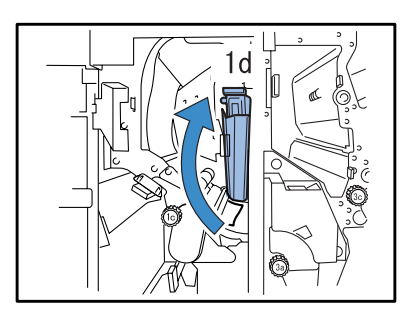

4 Rodando [1c] para a direita, retire o papel encravado.

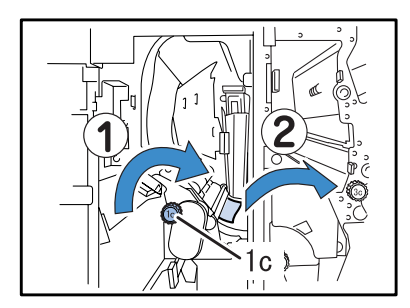

5 Volte a colocar [1b] e [1d] nas posições originais.

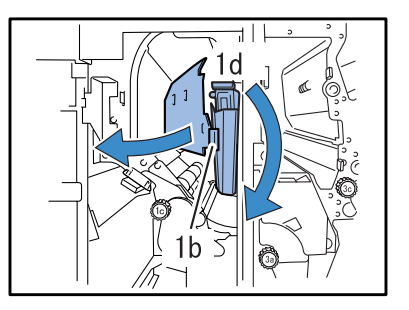

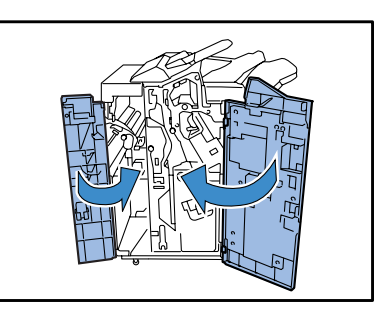

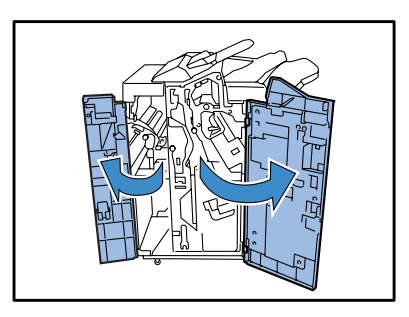

2 Abra [3d] e [3b] para a esquerda e retire o papel encravado.

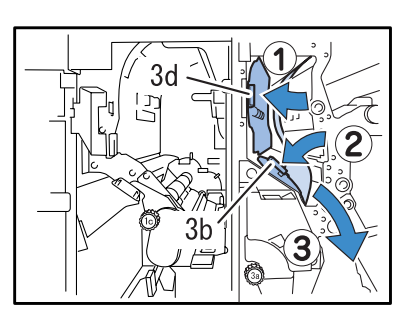

**3** Se sentir dificuldades em retirar o papel, suba [1d] para fixá-lo.

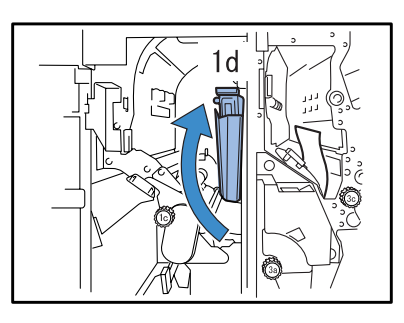

4 Rodando [3a] para a direita, retire o papel encravado.

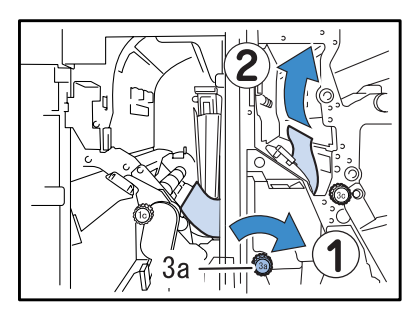

5 Volte a colocar [1d] e [3b] nas posições originais e depois coloque [3d] na posição original.

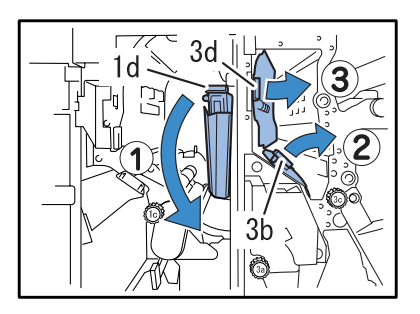

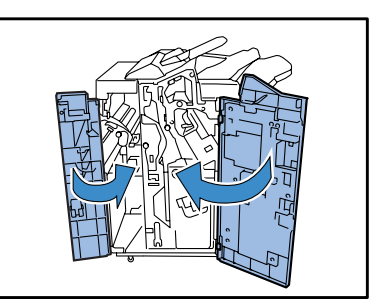

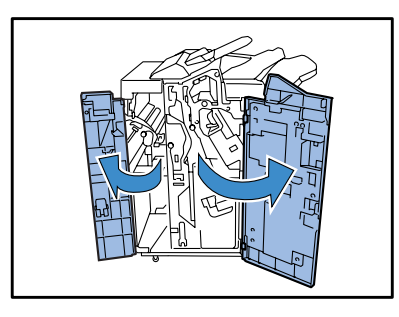

**2** Abra [3e] para baixo.

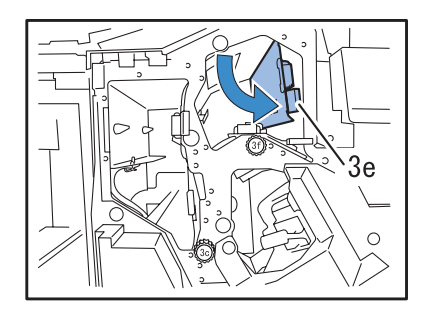

**3** Rodando [3c] para a direita, retire o papel encravado.

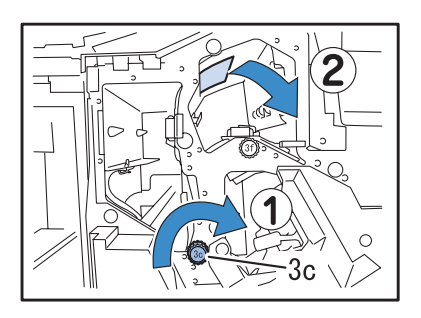

4 Se sentir dificuldades em retirar o papel, abra [3d] e [3b] para a esquerda e retire o papel encravado.

![](_page_48_Picture_8.jpeg)

5 Volte a colocar [3b] na posição original e depois coloque [3d] e [3e] nas posições originais.

![](_page_48_Figure_10.jpeg)

![](_page_48_Picture_12.jpeg)

![](_page_49_Picture_2.jpeg)

2 Suba [3g] para fixá-lo.

![](_page_49_Picture_4.jpeg)

**3** Rodando [3f] para a direita, retire o papel encravado.

![](_page_49_Picture_6.jpeg)

4 Volte a colocar [3g] na posição original.

![](_page_49_Picture_8.jpeg)

![](_page_49_Picture_10.jpeg)

![](_page_50_Picture_2.jpeg)

**2** Abra [4b] para a esquerda.

![](_page_50_Picture_4.jpeg)

**3** Rodando [3a] para a direita, retire o papel encravado.

![](_page_50_Picture_6.jpeg)

4 Volte a colocar [4b] na posição original.

![](_page_50_Figure_8.jpeg)

![](_page_50_Picture_10.jpeg)

![](_page_51_Picture_2.jpeg)

2 Puxe a unidade de brochuras [4] para a frente.

![](_page_51_Figure_4.jpeg)

**3** Rode [4a] até deixar de sair papel.

![](_page_51_Picture_6.jpeg)

4 Agarre e puxe a patilha verde para abrir a tampa e retirar o papel encravado.

![](_page_51_Figure_8.jpeg)

5 Volte a colocar a patilha verde na posição original e volte a colocar a unidade de brochuras [4] na posição original.

![](_page_51_Figure_10.jpeg)

![](_page_51_Picture_12.jpeg)

1 Retire o papel encravado na bandeja superior.

![](_page_52_Picture_2.jpeg)

**2** Abra e feche as tampas.

![](_page_52_Picture_4.jpeg)

#### F14

**1** Retire o papel encravado na bandeja de empilhamento.

![](_page_52_Picture_7.jpeg)

**2** Abra e feche as tampas.

![](_page_52_Picture_9.jpeg)

![](_page_53_Picture_2.jpeg)

2 Rode [4a] para a direita até deixar de sair papel pela bandeja de brochuras.

![](_page_53_Figure_4.jpeg)

![](_page_53_Picture_6.jpeg)

1 Prima o botão da tampa [1e], situado na bandeja de folhas de capa para abrir a tampa e retirar o papel encravado.

![](_page_54_Picture_2.jpeg)

2 Se sentir dificuldades em retirar o papel, abra a tampa da esquerda.

![](_page_54_Figure_4.jpeg)

**3** Abra [1b] para a direita e retire o papel encravado.

![](_page_54_Picture_6.jpeg)

4 Volte a colocar [1b] na posição original.

![](_page_54_Figure_8.jpeg)

**5** Feche a tampa da esquerda.

![](_page_54_Picture_10.jpeg)

6 Volte a colocar a tampa e a bandeja de folhas de capa na posição original.

![](_page_54_Picture_12.jpeg)

![](_page_55_Picture_1.jpeg)

![](_page_55_Picture_2.jpeg)

**2** Puxe e retire o papel encravado.

![](_page_55_Picture_4.jpeg)

Se sentir dificuldades em retirar o papel, não puxe com força, porque poderá rasgálo. Neste caso, abra a tampa esquerda do finalizador e retire o papel pelo lado do rolo de transferência.

```
3 Feche a tampa de transferência.
```

![](_page_55_Picture_7.jpeg)

## Acabaram os agrafos.

Quando acabam os agrafos, a impressão é interrompida e é visualizada uma mensagem no visor da impressora. Verifique a mensagem e coloque novos agrafos utilizando o procedimento que se segue.

#### Para o cartucho de agrafos UR1

#### Abra a tampa.

![](_page_56_Figure_4.jpeg)

2 Segure na pega do cartucho e puxe-o ligeiramente para a frente e para cima.

![](_page_56_Picture_6.jpeg)

 Pressione os pontos indicados pelas setas (1) para abrir a tampa do cartucho (2) e retirar a caixa de agrafos (3).

![](_page_56_Figure_8.jpeg)

4 Coloque uma nova caixa de agrafos no cartucho.

![](_page_56_Picture_10.jpeg)

5 Retire a fita isoladora da caixa de agrafos.

![](_page_56_Picture_12.jpeg)

**6** Feche a tampa do cartucho.

![](_page_56_Picture_14.jpeg)

#### 7 Volte a colocar o cartucho na posição original.

Empurre o cartucho até este encaixar com um estalido.

![](_page_57_Picture_2.jpeg)

8 Feche a tampa.

![](_page_57_Picture_4.jpeg)

#### Para o cartucho de agrafos UR2 ou UR3

**1** Abra a tampa.

![](_page_57_Picture_7.jpeg)

2 Empurrando a alavanca para a direita, puxe a unidade para a frente.

![](_page_57_Picture_9.jpeg)

3 Segure nas patilhas que se encontram em ambos os lados do cartucho e levante-o para cima e para a esquerda.

![](_page_57_Picture_11.jpeg)

4 Segure nas patilhas que se encontram em ambos os lados do novo cartucho e coloque-o na unidade.

Empurre o cartucho até este encaixar com um estalido.

![](_page_57_Picture_14.jpeg)

5 Volte a colocar a unidade na posição original.

![](_page_57_Picture_16.jpeg)

![](_page_57_Picture_18.jpeg)

## Agrafagem incorrecta

Esta secção descreve as medidas a tomar contra falhas na agrafagem.

![](_page_58_Figure_2.jpeg)

Sempre que a agrafagem apresente os problemas a seguir indicados, contacte o representante local (ou o representante de assistência).

![](_page_58_Figure_4.jpeg)

![](_page_59_Picture_2.jpeg)

2 Segure na pega do cartucho e puxe-o para a frente ao mesmo tempo que o levanta ligeiramente.

![](_page_59_Picture_4.jpeg)

**3** Abra a tampa do cartucho e retire o agrafo encravado.

![](_page_59_Figure_6.jpeg)

A Perigo!

Tenha cuidado para não ferir os dedos ou outras partes do corpo.

4 Se não conseguir retirar o agrafo encravado, pressione a parte inferior do cartucho na direcção indicada pela seta para retirar o agrafo.

![](_page_59_Figure_10.jpeg)

5 Volte a colocar o cartucho na posição original.

Empurre o cartucho até este encaixar com um estalido.

![](_page_59_Picture_13.jpeg)

![](_page_59_Picture_15.jpeg)

![](_page_60_Picture_2.jpeg)

2 Empurrando a alavanca para a direita, puxe a unidade para a frente.

![](_page_60_Picture_4.jpeg)

3 Segure nas patilhas que se encontram em ambos os lados do cartucho e levante-o para cima e para a esquerda.

![](_page_60_Picture_6.jpeg)

4 Retire o agrafo encravado.

![](_page_60_Picture_8.jpeg)

Perigo! Tenha cuidado para não ferir os dedos ou outras partes do corpo.

5 Segure nas patilhas que se encontram em ambos os lados do cartucho e volte a colocá-lo na unidade na posição original.

Empurre o cartucho até este encaixar com um estalido.

![](_page_60_Picture_12.jpeg)

6 Volte a colocar a unidade na posição original.

![](_page_60_Picture_14.jpeg)

![](_page_60_Picture_16.jpeg)

Se a caixa de desperdícios da unidade de perfuração ficar cheia de pedaços de papel (pó resultante da perfuração), a impressão é interrompida e é visualizada uma mensagem no visor da impressora. Verifique a mensagem e retire a caixa de desperdícios da unidade de perfuração para eliminar os pedaços de papel.

![](_page_61_Picture_2.jpeg)

 Quando retirar a caixa de desperdícios, certifique-se de que elimina todos os pedaços de papel. Se permanecerem pedaços de papel, a caixa volta a encher antes de aparecer a mensagem que indica a necessidade de substituição, o que resulta em avaria.

 Não se esqueça de efectuar esta operação com a impressora ligada. Se a impressora estiver no Modo prontidão ou Inactivo, prima a tecla Wake-up (activar) ou a tecla Inactivo no painel de controlo para ligar a impressora. Caso contrário a impressora não reconhecerá que a caixa de desperdícios na unidade de perfuração foi esvaziada.

#### 1 Abra a tampa.

![](_page_61_Picture_6.jpeg)

Puxe a caixa de desperdícios da unidade de perfuração para a frente para retirá-la.

![](_page_61_Picture_8.jpeg)

#### **3** Elimine todos os pedaços de papel.

Certifique-se de que não fica nenhum pedaço de papel na caixa de desperdícios.

![](_page_61_Figure_11.jpeg)

4 Volte a colocar a caixa de desperdícios na posição original.

![](_page_61_Picture_13.jpeg)

![](_page_61_Picture_15.jpeg)

#### O finalizador não funciona.

| Problema                    | Causa e solução                                                                                                    |
|-----------------------------|----------------------------------------------------------------------------------------------------|
| O finalizador não funciona. | • Verifique se a ficha está devidamente introduzida na tomada.                                                                                                    |
|                             | • Verifique se a impressora está devidamente ligada a esta unidade com o cabo.                                                                                                    |
|                             | • Verifique se a impressora está ligada. Se estiver desligada, ligue-a e depois prima a tecla Sleep (inactivo) no painel de controlo da impressora.                                                                                                    |
|                             | <ul> <li>Desligue o volte a ligar a impressora.<br/>Como alternativa, reinicie o computador que está ligado à impressora.<br/>Se, ainda assim, o finalizador não funcionar, contacte o representante local<br/>(ou o representante de assistência).</li> </ul>                                              |
| Ocorre um erro.             | Ocorreu um erro na impressora ou no finalizador.<br>Verifique a mensagem de erro visualizada no painel de controlo da impres-<br>sora e tome as medidas adequadas.<br>"Capítulo 3 Detecção e resolução de problemas" no "Manual do utilizador da<br>HC5500 para o corpo principal da impressora." 🌮 pág.3-1 |

#### O finalizador não funciona de acordo com a configuração

| Problema                                                         | Causa e solução                                                                                                    |
|------------------------------------------------------------------|----------------------------------------------------------------------------------------------------|
| Não é possível adicionar capas.                                  | A opção [Adicionar capa] não se encontra configurada no driver da impres-<br>sora.<br>Configure [Adicionar capa] no separador [Finalizador] no driver da impres-<br>sora.<br>"Adicionar capa" do "Manual do utilizador do HC5500 para o driver da<br>impressora"  \$\$\$\$\$\$\$\$\$\$\$\$\$\$\$\$\$\$\$\$\$\$\$\$\$\$\$\$\$\$\$\$\$\$\$                                                                                                    |
|                                                                  | Papel não colocado na bandeja de folhas de capa.<br>Verifique os tipos de papel e o número de folhas que podem ser colocadas na<br>bandeja de folhas de capa e coloque papel.<br>"Adicionar capa" @ pág.2                                                                                                    |
|                                                                  | A configuração da bandeja de folhas de capa não é efectuada.<br>Para colocar papel na bandeja de folhas de capa, memorize o tipo de papel a<br>ser carregado com o menu "4.11 Bandeja de capas" da impressora.<br>"4.11 Bandeja de capas" no "Manual do utilizador da HC5500 para o corpo<br>principal da impressora" ☞pág.2-29<br>Durante a memorização, faça corresponder as definições do menu com as<br>definições de [Formato papel saída] e [Tipo de papel] no driver da impres-<br>sora. Se as definições não corresponderem, a impressora assume que não<br>existe papel na bandeja e não imprime. |
| A orientação das capas é diferente da respec-<br>tiva colocação. | A orientação de colocação das capas é diferente.<br>Para adicionar capas a brochuras, coloque o papel com a parte de trás para<br>cima e a primeira página à esquerda na bandeja de folhas de capa.<br>Para adicionar capas a outros documentos impressos utilizando a agrafagem<br>ou perfuração, coloque o papel com o lado da frente para cima e a posição de<br>agrafagem ou perfuração para a direita.<br>"Capítulo 3 Detecção e resolução de problemas" no "Manual do utilizador da<br>HC5500 para o corpo principal da impressora." 🌮 pág.3-1                                                       |

## Capítulo3 Anexo

![](_page_64_Picture_1.jpeg)

#### Acerca dos consumíveis

Pode verificar o estado de funcionamento da impressora e dos consumíveis no ecrã [Controlo] da RISO Console PS7R. Consulte mais detalhes no "Manual do utilizador da HC5500 para a consola".

| RISO                                                  | Controlo                                                                                                    |
|-------------------------------------------------------|----------------------------------------------------------------------------------------------------|
| Cantrolo                                              | Estado Acerca                                                                                                    |
| Gestor de trabalhos<br>Configuració:<br>personalizada | A imprimir<br>Volume reduzido de consumíveis<br>Volume reduzido de consumíveis<br>Volume reduzido de consumíveis<br>Pandeja 2:A3 / Padão1<br>Volume reduzido de consumíveis<br>Pandeja 2:A3 / Padão1<br>Volume reduzido de consumíveis<br>Pandeja 2:A3 / Padão1<br>Volume reduzido de consumíveis<br>Pandeja 2:A3 / Padão1<br>Volume reduzido de consumíveis<br>Pandeja 2:A3 / Padão1<br>Volume reduzido de consumíveis<br>Pandeja 2:A3 / Padão1<br>Volume reduzido de consumíveis<br>Pandeja 2:A3 / Padão1<br>Volume reduzido de consumíveis<br>Pandeja 2:A3 / Padão1 |
| Ajuda                                                 | Volume de<br>Consumiveirs<br>Trabalho actual: Microsoft Word - Programação.doc<br>Espaço de disco<br>7/Deg/2005 2:37                                                                                                    |
|                                                       | Volume de consumiveis         Volume restante         Preto         Turquesa         Magenta         Amarelo         Finalizador: volume restante         Agrefe         Agrefe         Agrefe                                                                                                    |

ок

#### Tipos de consumíveis

| Tipo de agrafo    | Quantidade              |
|-------------------|-------------------------|
| HC STAPLE 100     | 3 caixas x 5000 agrafos |
| HC STAPLE BOOKLET | 4 caixas x 5000 agrafos |

![](_page_65_Picture_6.jpeg)

Utilize os agrafos recomendados pela nossa empresa. Não utilize consumíveis inadequados uma vez que poderão provocar avaria ou problemas.

## Especificações

| Sistema de bandejas                       | Bandeja superior: organização, empilhamento<br>Bandeja de empilhamento: organização, empilhamento (desvio)                                  |  |  |  |  |  |  |  |  |  |  |  |
|-------------------------------------------|----------------------------------------------------------------------------------------------------|--|--|--|--|--|--|--|--|--|--|--|
| Formato do papel                          | Bandeja superior: Máx. A3W ou equivalente (330 mm x 488 mm)<br>Mín. 100 mm x 148 mm                                                         |  |  |  |  |  |  |  |  |  |  |  |
|                                           | Bandeja de empilhamento: 182 mm a 330 mm x 182 mm a 488 mm (*1)                                                                             |  |  |  |  |  |  |  |  |  |  |  |
|                                           | Utilização da bandeja de folhas de capa: A3/A4/A4-R/B4/B5/B5-R/Ledger/Legal/Carta/Carta-R                                                   |  |  |  |  |  |  |  |  |  |  |  |
|                                           | Para agrafar: A3/A4/A4-R/B4/B5-R/Ledger/Legal/Papel almaço/Carta/Carta-R/ Indicação formato personaliz. (203 mm a 297 mm x 182 mm a 432 mm) |  |  |  |  |  |  |  |  |  |  |  |
|                                           | Para perfurar (2 orifícios): A3/A4/A4-R/B4/B5-R/Ledger/Legal/Carta-R                                                                        |  |  |  |  |  |  |  |  |  |  |  |
|                                           | Para perfurar (3 orifícios): A3/A4-R/B4/B5-R/Ledger/Carta-R                                                                                 |  |  |  |  |  |  |  |  |  |  |  |
|                                           | Para perfurar (4 orifícios): A3/A4-R/Ledger/Carta-R                                                                                         |  |  |  |  |  |  |  |  |  |  |  |
|                                           | Para a criação de uma brochura: A3/A4/B4/Ledger/Legal/Papel almaço/Carta/ Indicação formato personaliz. (210 mm a 316 mm x 280 mm a 457 mm) |  |  |  |  |  |  |  |  |  |  |  |
|                                           | Para saída de desvio: 203 mm a 297 mm x 182 mm a 460 mm<br>(Para agrafar: 203 mm a 297 mm x 182 mm a 432 mm                                 |  |  |  |  |  |  |  |  |  |  |  |
| Peso do papel                             | Bandeja de folhas de capa: 60g/m <sup>2</sup> a 220g/m <sup>2</sup>                                                                         |  |  |  |  |  |  |  |  |  |  |  |
|                                           | Bandeja superior: papel de 46g/m <sup>2</sup> a 210g/m <sup>2</sup> , postal (até 220g/m <sup>2</sup> para capa)                            |  |  |  |  |  |  |  |  |  |  |  |
|                                           | Bandeja de empilhamento: papel de 46g/m <sup>2</sup> a 210g/m <sup>2</sup> (até 220g/m <sup>2</sup> para capa)                              |  |  |  |  |  |  |  |  |  |  |  |
|                                           | Bandeja de brochuras: papel de 60g/m <sup>2</sup> to 90g/m <sup>2</sup> (até 220g/m <sup>2</sup> para capa)                                 |  |  |  |  |  |  |  |  |  |  |  |
| Capacidade de papel (*2)                  | Bandeja superior: 500 folhas                                                                                                    |  |  |  |  |  |  |  |  |  |  |  |
|                                           | Bandeja de folhas de capa: 200 folhas                                                                                                    |  |  |  |  |  |  |  |  |  |  |  |
|                                           | Bandeja de empilhamento: 2,000 folhas (ou 200 conjuntos)                                                                                    |  |  |  |  |  |  |  |  |  |  |  |
|                                           | Bandeja de brochuras: 20 conjuntos                                                                                                    |  |  |  |  |  |  |  |  |  |  |  |
| Capacidade de agrafagem                   | Agrafador: 2 a 100 folhas (2 a 65 folhas para formato A4 ou maior)                                                                          |  |  |  |  |  |  |  |  |  |  |  |
| (*2)                                      | Encadernação central: 2 a 15 folhas (incluindo capas)                                                                                       |  |  |  |  |  |  |  |  |  |  |  |
| Capacidade de papel para<br>dobragem (*2) | Dobrar e agrafar: 2 a 15 folhas<br>2 dobras: 1 a 5 folhas                                                                                   |  |  |  |  |  |  |  |  |  |  |  |
| Fonte de alimentação eléc-<br>trica       | 100 - 120 / 220 - 240 V~, 50/60 Hz, 2.0 / 1.0 A ou mais                                                                                     |  |  |  |  |  |  |  |  |  |  |  |
| Consumo de energia                        | Máximo: 175 W ou menos<br>Modo prontidão: aproximadamente 30 W ou menos<br>Modo inactivo: aproximadamente 1 W ou menos                      |  |  |  |  |  |  |  |  |  |  |  |
| Ruído durante o funciona-<br>mento        | Em funcionamento: 68 dB ou menos                                                                                                    |  |  |  |  |  |  |  |  |  |  |  |
| Ambiente de funciona-<br>mento            | Temperatura: 15°C a 30°C ; Humidade: 40% a 70% (sem condensação)                                                                            |  |  |  |  |  |  |  |  |  |  |  |
| Peso (*3)                                 | 130kg (com unidade de transferência: 143 kg)                                                                                                |  |  |  |  |  |  |  |  |  |  |  |
| Dimensões (L x P x A)                     | 1,050 mm x 725 mm x 1,165 mm (com unidade de transferência: 1,358 mm x 725 mm x 1,165mm)                                                    |  |  |  |  |  |  |  |  |  |  |  |

\*1 O formato máximo do papel que pode ser especificado pelo driver da impressora é 316 mm x 460 mm.
\*2 Para 85g/m<sup>2</sup>, A4

\*3 Os consumíveis não estão incluídos.

## Índice remissivo

#### Α

| Adicionar capa            |    |
|---------------------------|----|
| Agrafado                  | 16 |
| Agraiado                  |    |
|                           |    |
| Agrafagem                 |    |
| Agrafos                   |    |
| Ambiente de funcionamento | vi |
| Aviso                     |    |

#### В

| Bandeja de saída |   |   |   |   |   |   |   |   |   |  |   |   |     |  |  | • • |  |   | .1 | 5 |  |
|------------------|---|---|---|---|---|---|---|---|---|--|---|---|-----|--|--|-----|--|---|----|---|--|
| Brochura         | • | • | • | • | • | • | • | • | • |  | • | • | • • |  |  |     |  | • | .1 | 3 |  |

#### С

| Caixa de desperdícios da unidade de perfuração . | 48     |
|--------------------------------------------------|--------|
| Cartucho de agrafos UR1                          | 43, 46 |
| Cartucho de agrafos UR2                          | 44, 47 |
| Cartucho de agrafos UR3                          | 44, 47 |

#### D

| Dimensões gerais |   |   |   |   |   |   |   |   |   |   | • |   | • |   | • | • | • |   | • |   | • | • | • |   |   |   | • |   | v | i |
|------------------|---|---|---|---|---|---|---|---|---|---|---|---|---|---|---|---|---|---|---|---|---|---|---|---|---|---|---|---|---|---|
| Dimensões gerais | • | • | • | • | • | • | • | • | • | • | • | • | • | • | • | • | • | • | • | • | • | • | • | • | • | • | • | • | v |   |

#### Е

| Encravamento de papel               | 8 |
|-------------------------------------|---|
| Erro da unidade                     | 6 |
| Erro de consumíveis                 | 5 |
| Erro de encravamento do papel2      | 6 |
| Erro de verificação das definições2 | 5 |
| Error                               | 4 |
| Especificações                      | 3 |

#### F

| F1 . | <br> |   |   |  |   |   | <br> |  |  |  |   |   |  |  |  |   |  |  | <br>.3 | 31 |  |
|------|------|---|---|--|---|---|------|--|--|--|---|---|--|--|--|---|--|--|--------|----|--|
| F12  |      |   |   |  |   |   | <br> |  |  |  |   |   |  |  |  |   |  |  | <br>.3 | 88 |  |
| F13  |      | • |   |  |   | • | <br> |  |  |  | • |   |  |  |  | • |  |  | <br>.3 | 39 |  |
| F14  |      | • |   |  | • | • | <br> |  |  |  | • | • |  |  |  | • |  |  | <br>.3 | 39 |  |
| F15  |      |   | • |  |   |   | <br> |  |  |  |   |   |  |  |  |   |  |  | <br>.4 | 10 |  |
| F16  |      | • |   |  | • | • | <br> |  |  |  | • | • |  |  |  | • |  |  | <br>.4 | 11 |  |

# F17 42 F2 32 F3 33 F4 34 F5 35 F6 36 F7 37 Finalizador 1 Folheto 18 Funções 2

#### Н

#### L

| Local de instalaçãoi | v, | vi | i |
|----------------------|----|----|---|
|----------------------|----|----|---|

#### Μ

Mensagem de erro .....24

#### Ν

#### Ρ

| Papel dobrado         | 11, 21 |
|-----------------------|--------|
| Pedido de assistência | 25     |
| Perfuração            | 8      |

#### R

| Receptora de papel |  | 30 |
|--------------------|--|----|
|--------------------|--|----|

#### S

| Saída de desvio  |  |  |  | <br> |  |  |  |  |  |  |  | <br> |      | 15 | 5 |
|------------------|--|--|--|------|--|--|--|--|--|--|--|------|------|----|---|
| Símbolos de erro |  |  |  | <br> |  |  |  |  |  |  |  | <br> | <br> | 24 | 1 |

#### Т

Tampa43, 44, 46, 47, 48Tampa do percurso de transferência da direita30

![](_page_68_Picture_0.jpeg)

![](_page_68_Picture_1.jpeg)

Para consumíveis ou manutenção, favor contactar: